## BERNINA EMBROIDERY SOFTWARE 9

Design your dreams Create your ideas

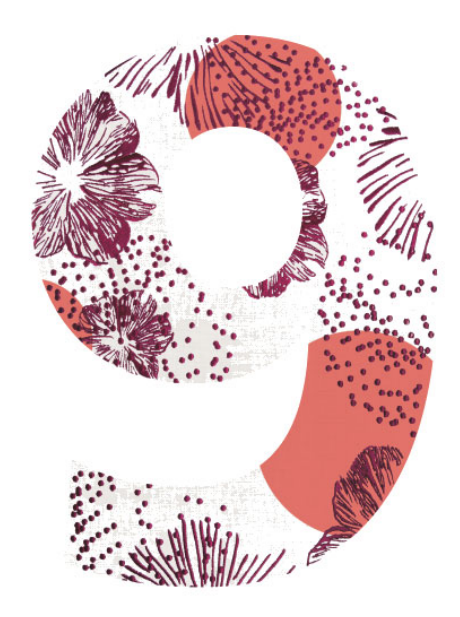

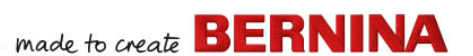

# **QUICK START GUIDE**

BERNINA DesignerPlus BERNINA Creator

#### Νοτε

The screen illustrations in this publication are intended to be representations, not exact duplicates of the screen layouts generated by the software.

#### LIMITED WARRANTY

BERNINA International AG warrants for a period of 90 days, commencing from the date of delivery of the software to you, that the products are free from defects in materials and workmanship. Your exclusive remedy for breach of warranty is to return the products together with proof of purchase to BERNINA or its authorized dealers within the warranty period, and they will be replaced free of charge. You are responsible for the cost of shipping and insurance, and bear the risk of loss, damage and misplacement of 'the products'.

The purchaser relies on their own skill and judgment in selecting the software for their own use and assumes the entire risk as to the results and performance of the software. Subject to warranties and conditions imposed by law, BERNINA International AG expressly disclaims all other warranties and conditions, whether express or implied, including without limitation, warranties and conditions of merchantability, fitness for a particular purpose, title and non infringement. BERNINA International AG specifically does not warrant that the software will meet the purchaser's requirements or run without interruption or error, or appear precisely as described in the accompanying documentation.

#### LIMITATIONS OF LIABILITY

To the maximum extent permitted by applicable law, in no event will BERNINA International AG or its developers, officers, employees or affiliates be liable to you for any consequential, incidental, or indirect damages (including damages for loss of business profits, business interruption, loss of business information and the like), whether foreseeable, or unforeseeable, arising out of the use of or inability to use the software or accompanying components, and accompanying documentation, regardless of the basis of the claim and even if BERNINA or an authorized BERNINA representative has been advised of the possibility of such damages.

Some states or jurisdictions do not allow the exclusion of incidental, consequential or special damages, so the above limitation or exclusion may not apply to you.

#### COMMERCIAL USE OF EMBROIDERY DESIGNS

With the purchase of BERNINA Embroidery Software, BERNINA International AG grants the user the commercial use of all included embroidery designs (i.e. for sales, advertising, etc.), provided that the embroidery design is embroidered on a fabric (or similar). This includes all integrated embroidery fonts, but excludes all TrueType fonts and trademarks in general, in particular those of BERNINA International AG. The commercial use of embroidery designs from BERNINA Embroidery Software as files in digital form (i.e. individual sale of included embroidery designs) is not permitted unless the design file as such has been significantly modified. Significant means an obvious modification compared to the original embroidery design. For users using CorelDRAW  $^{(\! 8)}$  also refer to the End User License agreement found under 'About CorelDRAW SE'.

#### **TERMINATION**

Your License to use the BERNINA Embroidery Software is effective as long as you comply with the terms and conditions of the License Agreement. This License will terminate automatically without notice from BERNINA International AG if you fail to comply with any of the terms of the License Agreement. You may terminate this License at any time by returning the BERNINA Embroidery Software, all copies thereof as well as all accompanying documentation and components to BERNINA International AG. You will not be entitled to a refund of any kind.

#### CONTACT

If you have any questions, please contact your BERNINA distributor, or BERNINA International AG CH-8266 Steckborn/Switzerland Tel: (41) 52-762 11 11 Fax: (41) 52-762 16 11

# INTRODUCTION

Welcome to BERNINA Embroidery Software 9, the leading embroidery design application for home users. This is an MS Windows<sup>®</sup>-based product incorporating many of the conventions with which most PC users are already familiar.

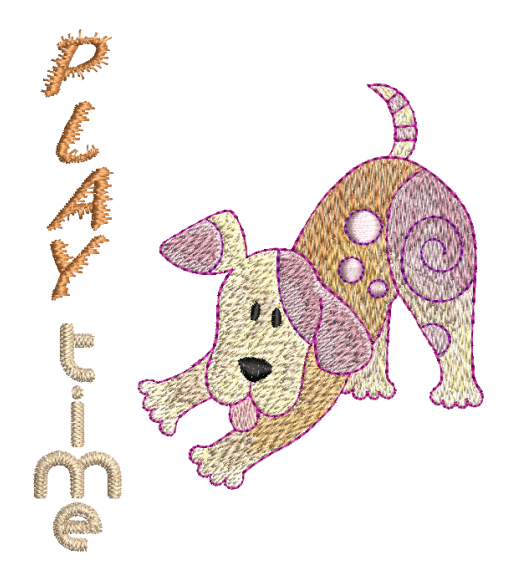

#### **First-time users**

If you are new to BERNINA Embroidery Software 9, you'll be pleased with its flexible digitizing capabilities, the ease with which you can create and edit designs, and how simple it is to add or create your own lettering. However, before you begin working with the product, please read Getting Started. This chapter presents an overview of the basic concepts of digitizing with BERNINA V9 and provides you with important guidelines on how to use this software to achieve the best results.

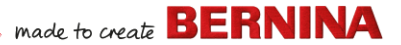

#### **Update users**

BERNINA Embroidery Software 9 is an enhanced version of our earlier products. It has many new and expanded features. Please read the Release Notes available from the **Help** menu to quickly familiarize yourself with the scope of these improvements.

**Note** If you are upgrading from a previous version of the software, you are advised **not** to remove any earlier versions until after installing the new software. This gives you the option of merging user-defined settings, including user-defined motifs, into the new installation.

## System requirements

Before you install the software make sure your computer meets the technical system requirements detailed below.

#### **PC** specifications

Check that your PC meets the system requirements. Check CPU/RAM as well as hard disk space. The table below provides minimum system requirements.

| Component        |   | Minimum                                                       | Recommended                                                              |
|------------------|---|---------------------------------------------------------------|--------------------------------------------------------------------------|
| CPU              |   | Intel® Core i3 or AMD Ryzen 3                                 | Intel i5/7 processor or AMD Ryzen 5/7                                    |
| Operating system |   | Microsoft Windows 10 (64-bit edition) wit                     | h latest updates                                                         |
| Browser          |   | Microsoft Edge or later                                       |                                                                          |
| Memory           |   | 8 GB                                                          | 16 GB or more                                                            |
| Hard disk size   |   | 80 GB                                                         | 256 GB or more (solid state drive)                                       |
| Free disk space  | † | 40 GB                                                         | 60 GB or more                                                            |
| Graphics card    |   | Support for Highest Color (32bit) and resolution (1366 x 768) | Support for Highest Color (32bit) and resolution (1920 x 1080 or higher) |
| Monitor          | ¥ | 1366 x 768 screen resolution                                  | Dual monitors capable of displaying 1920 x 1080 screen resolution        |
| Mouse            |   | USB mouse                                                     |                                                                          |
| USB port         |   | Required for data transfer (designs to US                     | B stick) and configure BERNINA WiFi Device.                              |

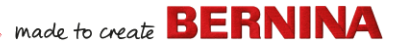

| Component           | Minimum                                                                                                    | Recommended                                                                                                    |
|---------------------|----------------------------------------------------------------------------------------------------|----------------------------------------------------------------------------------------------------|
| Sound card          | Required for online video help.                                                                                                    |                                                                                                    |
| Internet connection | Internet connection required to sign in to a<br>updates and access online content. You c<br>connect to the Internet at least once every<br>software license. You will not have all feat | authenticate BERNINA V9, receive software<br>can use the software offline provided you<br>y 30 days so that we can validate your<br>tures while working offline. |

#### Free hard disk space +

BERNINA V9 occupies up to 5GB of hard disk space, depending on options installed. CoreIDRAW<sup>®</sup> SE also takes up an additional 3GB.

#### Screen resolution ¥

Some controls may be hidden on the user interface if you run your monitor at low resolutions. The physical size of your monitor will have a bearing on the optimum screen resolution. Larger fonts will exacerbate the problem. If you experience visibility issues, try adjusting both screen resolution and font size. For example, a resolution of 1600 X 900 with a font size of 100% or 125% should be acceptable.

#### Information for Mac OS X / Apple users

BERNINA V9 can be installed on Intel-based Mac computers using **Boot Camp** to run Windows 10 on a dedicated partition. The use of virtual machine software to run Windows within the Mac OS is not supported. A partition of at least 85GB is required, 100 GB is recommended.

#### System security

The software is shipped with a product key which can be found inside the software kit. Each product key allows your system to be uniquely identified. You will be prompted to enter the product key to register and activate the product when the software is launched the first time following installation. Please keep the product key in a secure place.

Each licensed copy of the software is for a single user. It entitles you to install the product on up to three (3) devices, but you may only run the product on one (1) device concurrently. This restriction does not apply to BERNINA WiFi Connector which can be run on a second computer at the same time as you are running BERNINA V9.

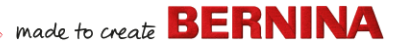

**Note** All computers must use the same login details – email address and password. Should you wish to run the software on another computer, you must first sign out and 'release' the license from the current computer. This can be done via the **File > Sign Out and Release License** command.

## Installation

BERNINA Embroidery Software 9 is a 64-bit application. You'll notice a big improvement in speed and performance over the older 32-bit systems. It is installed in the 64-bit folder:

C:\Program Files\BERNINA\..

You can, however, still run previous versions of BERNINA Embroidery Software on the same computer.

#### Custom assets

BERNINA Embroidery Software 9 allows you to create files or 'assets' of various kinds during normal use. The most important of these are of course actual embroidery designs. These are located by default in the built-in **Embroidery Library**.

There are other assets you may create, such as design templates, custom motifs and borders. These assets are preserved from installation to installation, whether installing a new version of BERNINA V9 or an update patch. In order to preserve any custom assets, do not uninstall your existing version of BERNINA V9.

If you want to move BERNINA Embroidery Software to another PC, you will need to manually transfer any custom assets you have created or received from third parties. The folders you are most likely to reference are:

C:\ProgramData\BERNINA\BERNINA Embroidery\BORDERS

```
C:\ProgramData\BERNINA\BERNINA Embroidery\FONTS
```

C:\ProgramData\BERNINA\BERNINA Embroidery\MOTIFS

C:\ProgramData\BERNINA\BERNINA Embroidery\STAMPS

C:\ProgramData\BERNINA\BERNINA Embroidery\TEMPLATE

```
C:\Users\Public\Public Embroidery\BERNINA 9 Embroidery\Mono-
```

gram Template Designs\Custom

Make sure these folders are backed up before removing an existing installation.

## License management

You may have received a 5-part BERNINA V9 product key in the form:

566695e-dedc-4417-a5e7-8326056cd267

This allows you to register an account in order to run BERNINA Embroidery Software.

## Install the software

Before commencing, make sure you have the following...

- Software product key which is located in the kit.
- If you are updating from V6–V7, you will need your hardware dongle. Do not attach until prompted.

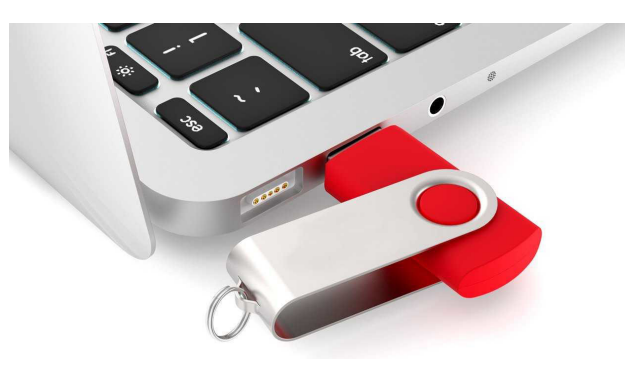

- If you are updating from V8, you will be prompted to enter your existing product key. If you no longer have it, use the email address that was used for registration. If this is no longer known, please contact BERNINA Support.
- In addition to the technical system requirements, make sure that:
  - Anti-virus is temporally disabled
  - You have administrator rights.

## made to create BERNINA

#### To install the software...

- 1 Ensure your computer meets the technical requirements for the software. See System requirements for details.
- 2 Close all MS Windows® applications and temporarily disable your anti-virus software.
- 3 If you have purchased BERNINA V9, uninstall any previous versions of CorelDRAW<sup>®</sup>.
- **4** Insert the Installation USB Stick in the USB port of your computer and wait for the welcome screen. Alternatively, start the installation manually by double-clicking the setup.exe on the stick.

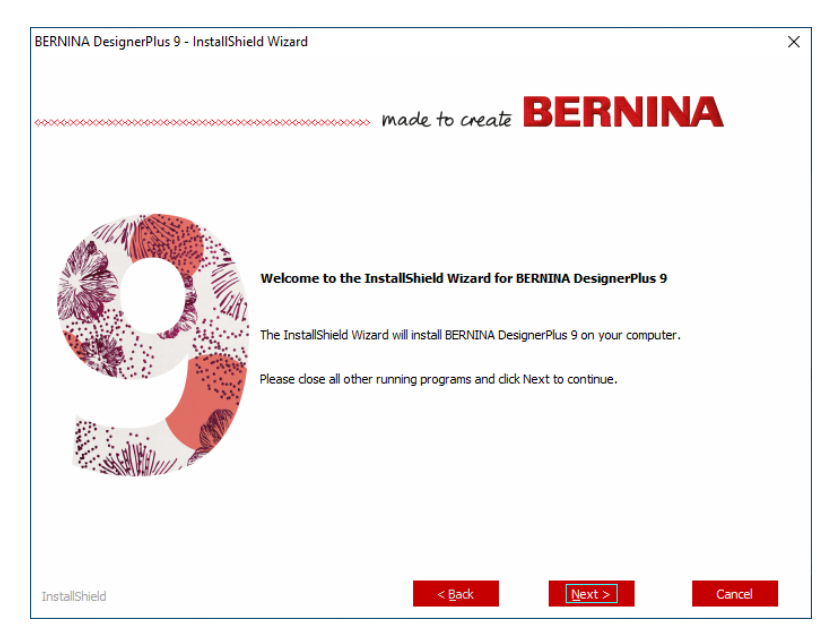

**5** Follow the onscreen instructions to complete the installation. You will be prompted as follows...

| Option                  | Details                                                                                                    |
|-------------------------|----------------------------------------------------------------------------------------------------|
| License<br>agreement    | Check the license agreement before proceeding. Optionally, print the agreement to obtain a hard copy.                                                                           |
| Setup type              | Choose a setup type – complete or custom. If you are updating or installing a new copy, choose to install the complete version.                                                 |
| Extra<br>languages      | The installation will default to the language of your operating system. Install additional languages as preferred. These can be switched anytime via the BERNINA program group. |
| Destination<br>location | By default, the software will install to the 'Program Files' of your operating system. Change locations if necessary.                                                           |

- 6 Click **Install** to proceed.
- 7 If you have purchased BERNINA DesignerPlus, a copy of CorelDRAW<sup>®</sup> SE will be automatically installed, allowing you to take advantage of the integrated **Artwork Canvas**.

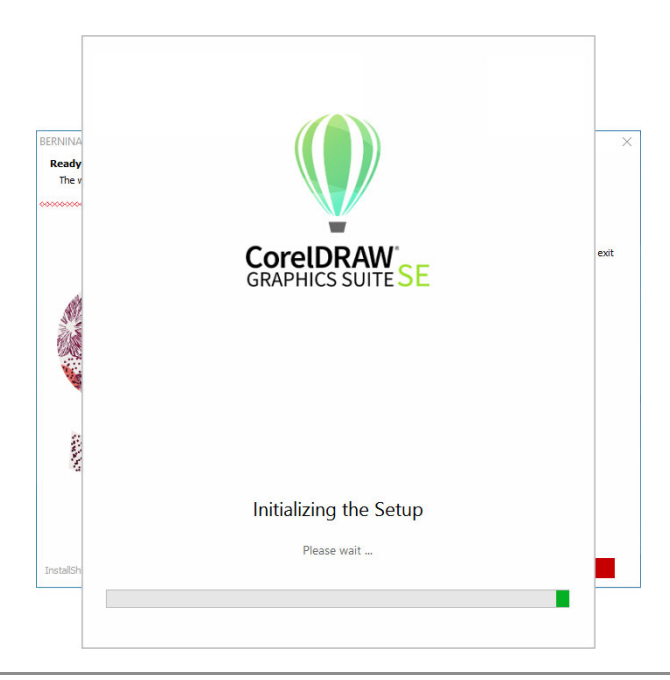

**Note** If you are installing CorelDRAW<sup>®</sup> SE, you will need to create Corel account or use an existing Corel account in order to activate the software.

8 Reboot the PC when prompted. Save any files and close all applications beforehand.

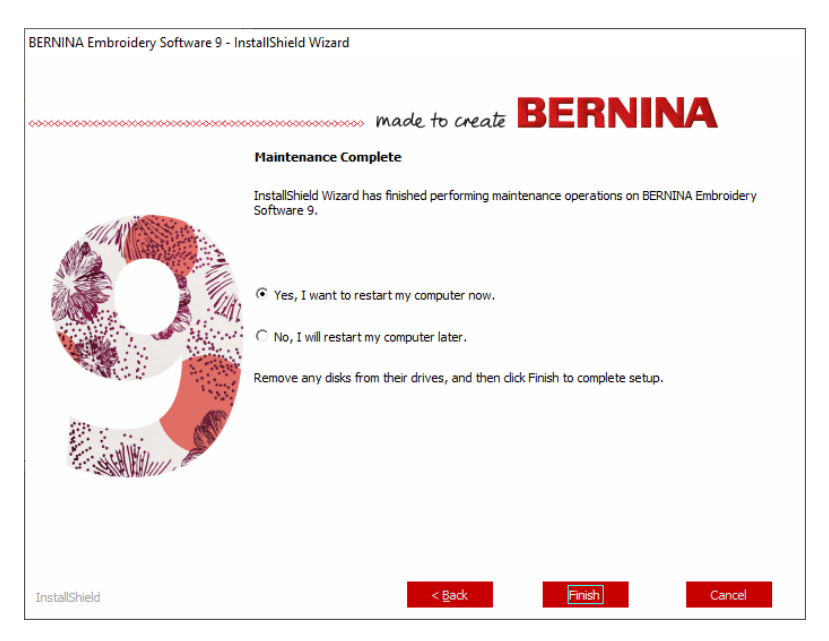

**9** Double-click the desktop icon to start BERNINA Embroidery Software 9. To sign in you will first need to register your account. See Register your account for details. **10** When first running BERNINA DesignerPlus, a CorelDRAW<sup>®</sup> integration message will appear. Choose 'Install link to CorelDRAW' to take advantage of the integrated **Artwork Canvas**.

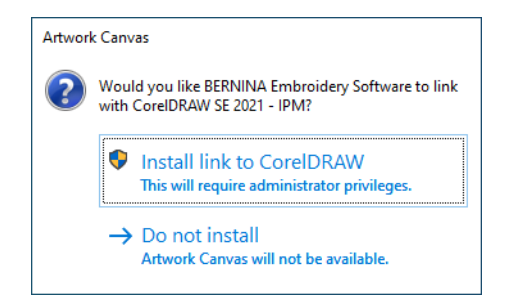

#### **Register your account**

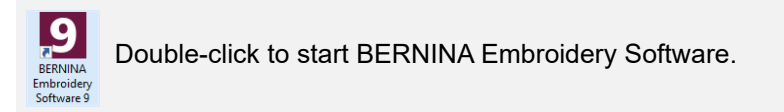

You will need to register an account in order to run BERNINA Embroidery Software.

## made to create BERNINA

#### To register your account...

1 Double-click the desktop icon to start BERNINA Embroidery Software 9. The below 'sign-in' screen appears. To sign in you will first need to create an account.

|                         | BERNINA<br>made to create                    | Embroidery Software                                                                                                    | 9                                                                                                    |
|-------------------------|----------------------------------------------|----------------------------------------------------------------------------------------------------|----------------------------------------------------------------------------------------------------|
|                         | Sign in with your software acco              | ount                                                                                                    |                                                                                                    |
|                         | Email                                        | A constant<br>Constant<br>Cons | A R                                                                                                    |
|                         | Password                                     | 2                                                                                                    | the provide the second second |
|                         | Keep me signed in Earga                      | at password?                                                                                                    |                                                                                                    |
|                         | OR                                           |                                                                                                    |                                                                                                    |
| Click to sign ——><br>up | New to BERNINA Embroidery Software 97 SIGN L | NOW                                                                                                    |                                                                                                    |

**2** Click the 'Sign up Now' button and follow the onscreen instructions. An internet connection is required for this step.

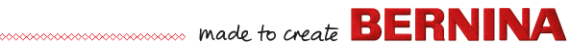

You will be prompted to create an account.

|                              | BERNINA<br>rade to creat                                                                                                    | Embroidery Software 9 |
|------------------------------|----------------------------------------------------------------------------------------------------|-----------------------|
| Enter account                | Create an account                                                                                                    |                       |
| details                      | New Password The password must have at least 8 characters with both uppercase and lowercase lefters and a number. Continn New Password |                       |
| Click to create –<br>account | -> CREATE CANCEL                                                                                                    |                       |
|                              |                                                                                                    | Hard Street           |

3 Fill in the details and click **Create**.

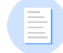

**Note** When updating your software, use the same email address used when registering your V8 software. The system will then automatically match the new product key with the old.

made to create BERNINA

You will be prompted to enter additional details.

|                                         | BERNINA<br>made to create                                                                                                    | Finish your sign up                                                                                                    | Embroidery Software 9 $	imes$                                                                                                    |
|-----------------------------------------|----------------------------------------------------------------------------------------------------|----------------------------------------------------------------------------------------------------|----------------------------------------------------------------------------------------------------|
| Fill in additional —<br>account details | Salutation First Name *                                                                                                    |                                                                                                    | Last Name *                                                                                                    |
|                                         | No, this is for porsonal uso                                                                                                    | - Country -                                                                                                    | State *                                                                                                    |
|                                         | I understand that my data will be processe<br>same purpose. I can view additional inform<br>time and at no cost.                                                                                                    | d for direct marketing purposes and linked to othe<br>ation in the <u>Data Privacy Statement</u> . I can revoke                                                                                                    | r data collected by BERNINA for the<br>this declaration of consent at any                                                                                                    |
|                                         | I agree to allow BERNINA to use the perso<br>Promotional purposes<br>I understand that my data will be processe<br>same purpose. I can view additional inform<br>time and at no cost.                               | nal data i provide, for the purpose of customer da<br>d for direct markeling purposes and linked to othe<br>ation in the <u>Data Privacy Statement</u> . I can revoke                                                          | ta administration.<br>rr data collected by BERNINA for the<br>this declaration of consent at any                                                                                                    |
|                                         | BERNINA newsletter<br>I would like to be notified by email about se<br>from BERNINA. I understand that newslett<br>be analysed for direct marketing purposed<br>view additional information in the <u>Data Priv</u> | rivice information, the latest trends in sewing, quil<br>ars are tailored to my personal interests. I am awa<br>and linked to other data collected for the same pu<br><u>acy Statement</u> I can revoke this declaration of co | titing, and embroidery, and receive attractive offers<br>are that my actions on the BERNINA websites can<br>urpose when I open a link from the newsletter. I can<br>neent at any time and at no cost. |
|                                         | Customer Experience Improvemen<br>I agree to allow BERNINA to collect, mainti<br>user license agreement. All the data collect<br>deactivate this option from within the softw                                       | t Program<br>ain, process and use analytics data related to my in<br>ted is anonymous and no IP addresses or persona<br>are at any time, free of charge.                                                                       | use of their Software according to the <u>End</u><br>ally identifiable information are stored. I can                                                                                                  |
|                                         | * required                                                                                                    | CREATE ACCOL                                                                                                    | UNT                                                                                                    |

**4** Fill out these details and click the 'Create Account' button. The next screen is the verification screen.

| ſ                          | BERNINA<br>made to secul                                                                              | Embroidery Software 9 |
|----------------------------|----------------------------------------------------------------------------------------------------|-----------------------|
|                            | Email Verification                                                                                    |                       |
|                            | js5111764@gmail.com                                                                                   |                       |
|                            | We have emailed you the email verification code.<br>Please check your inbox and enter the code below. |                       |
| Enter verification<br>code | Verification code                                                                                     |                       |
|                            | VERIFY CODE                                                                                           |                       |
|                            | CANCEL                                                                                                |                       |
|                            |                                                                                                    |                       |

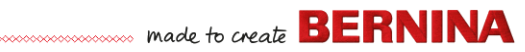

A verification email will be sent to the registered email address.

| Congratulations! BERNINA V9 Account Created     |                                                                                                    |   |  | • | Ø |
|-------------------------------------------------|----------------------------------------------------------------------------------------------------|---|--|---|---|
| BV9 Cl notifications@service.bernina<br>to me + | BV9 CI notificationsgiservice bernina.com <u>via</u> amazonses.com<br>to me +                                                                                                    |   |  | * | : |
|                                                 | made to create BERNINA                                                                                                    |   |  |   |   |
|                                                 | Congratulations John,                                                                                                    |   |  |   |   |
|                                                 | You have successfully created your BERNINA V9 account. For security purposes, we ask that<br>you verify your account by entering the following verification code in the BERNINA V9<br>Verification Screen. |   |  |   |   |
|                                                 | If you have more than one verification code, please make sure to use the newest one when<br>entering it in the BERNINA V9 Verification Screen.                                                             |   |  |   |   |
|                                                 | Your verification code:                                                                                                    |   |  |   |   |
| Copy verification_<br>code                      |                                                                                                    |   |  |   |   |
|                                                 | Enjoy BERNINA V9I<br>The BERNINA Team                                                                                                    |   |  |   |   |
|                                                 | ***************************************                                                                                                    | × |  |   |   |
|                                                 | © 2017 BERNINA International AG   Seestrasse 161, CH-8266 Steckborr   bernina.com                                                                                                    |   |  |   |   |
|                                                 |                                                                                                    |   |  |   |   |

**Tip** If the email does not appear shortly, check the SPAM folder. If necessary, click the 'Send new code' button.

5 Once received, copy the code in the email – select and press **Ctrl+C** – and paste it into the verification code field.

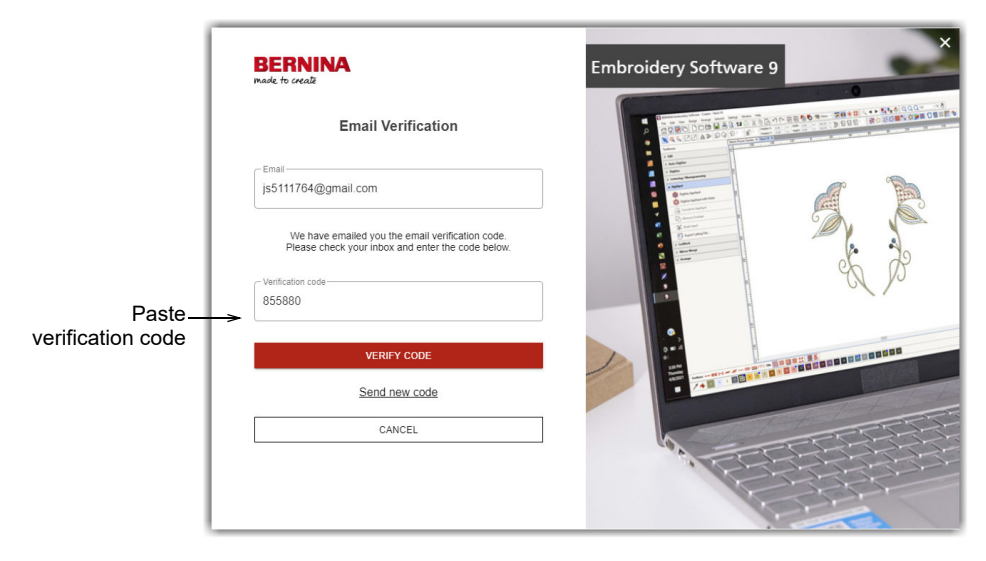

**6** Click the 'Verify Code' button. You'll be prompted to enter the product key.

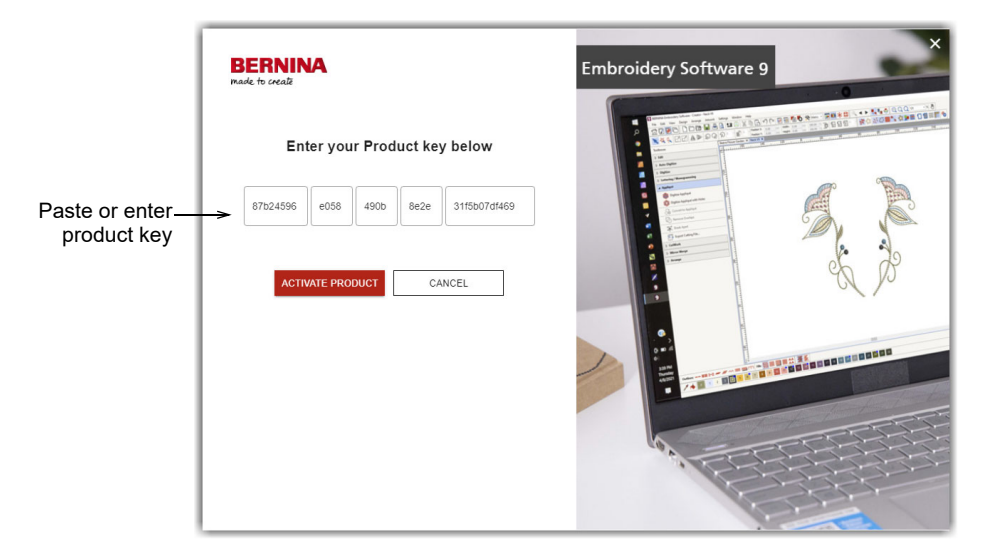

7 Enter the product key if you have it, and click the 'Activate Product' button. If you are updating from an earlier version you will be prompted to select the current software version you are using. This will only happen if the software is not able to detect your existing version.

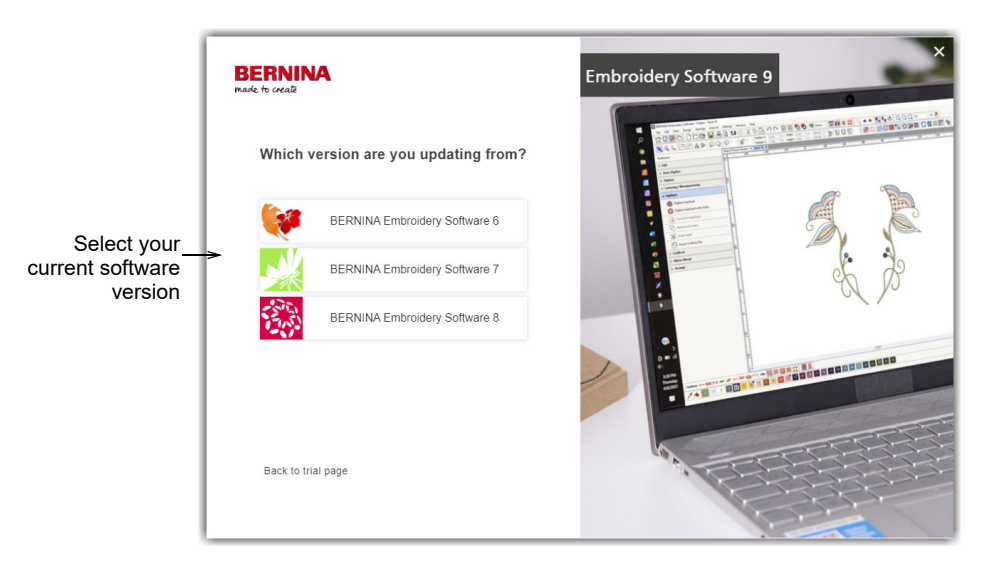

8 Click to select your current software version. You will be prompted to attach your dongle to the PC in order to update.

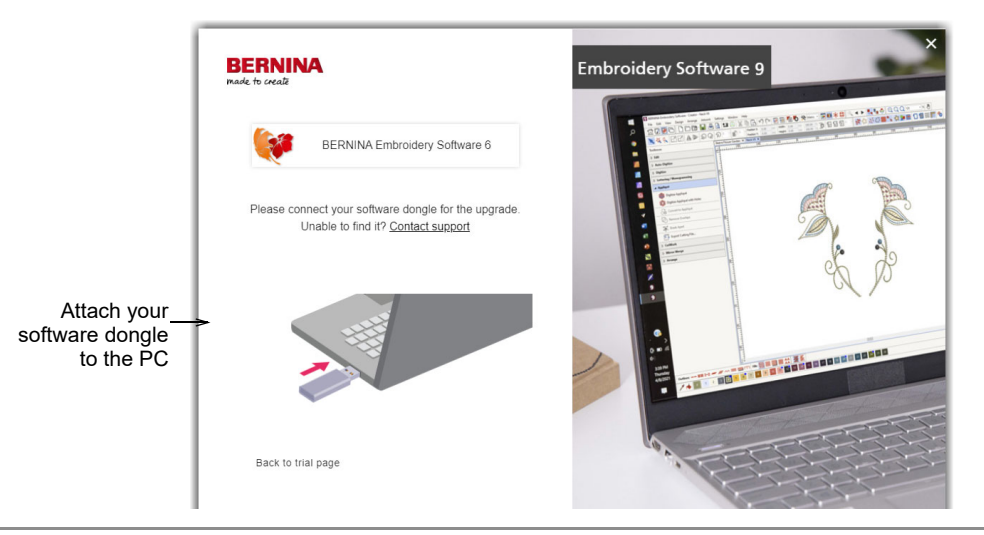

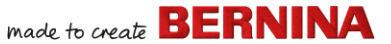

Upon successful detection of your current dongle or software key, the process will continue automatically. The hardware dongle is deactivated and can be discarded following a successful update.

## Modify your installation

Whether you are updating your current software or wanting to uninstall it, you follow the same procedure. When you re-run the installation program, it will automatically detect any existing installation and give you an option to modify, repair or remove it. This will prevent installation of more than one release on your computer.

## To modify an existing installation...

- 1 Close all MS Windows® applications but leave Windows running.
- 2 Insert the Installation USB.

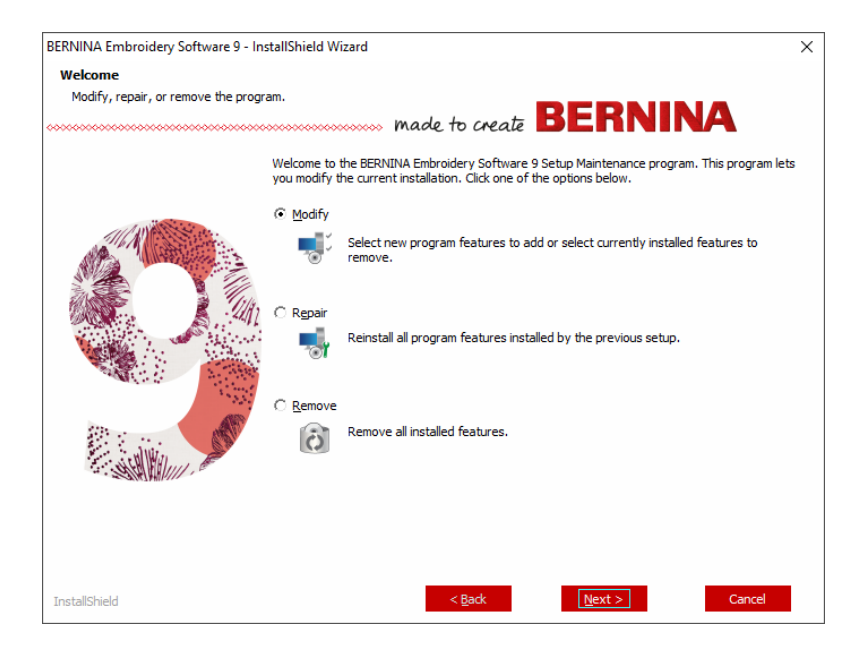

**3** If the software is already installed on the computer, you will be prompted to:

| Option | Notes                                     |
|--------|-------------------------------------------|
| Modify | Change selection of installed components. |
| Repair | Reinstall same components.                |
| Remove | Uninstall the software.                   |

Upon successful installation of the software, the **Maintenance Complete** screen appears.

#### **Periodic updates**

Periodically you will receive automatic updates to your software installation. These will include improvements and fixes to known problems. If you are uncertain about your current status, you can manually check for updates.

#### To check for updates...

- 1 Connect your computer to the internet.
- 2 Start BERNINA Embroidery Software 9. It will automatically check for software updates. Alternatively, go the Help menu and choose Check for Updates.

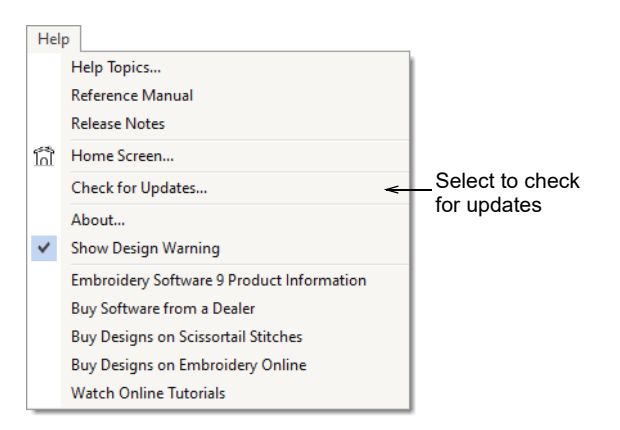

If the installation is not up-to-date, you will be prompted to start the update. The required file will be downloaded from a secure server.

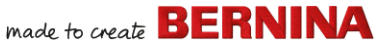

- 3 Once download has completed, follow the prompts.
- 4 Once the update is complete, you will need to restart your PC for changes to take effect.

**Tip** Automatic updates overwrite your 'normal' template. If you have made changes, you will need to save them to a custom template – e.g. 'My Template'.

## Integration with CorelDRAW<sup>®</sup>

BERNINA DesignerPlus is unique in providing seamless integration with CorelDRAW<sup>®</sup> SE, the most popular vector-based drawing package for home users. This features 'best-of-breed' bitmap-to-vector tracing, enhanced illustration capabilities, photo-editing together with a library of professional clipart images.

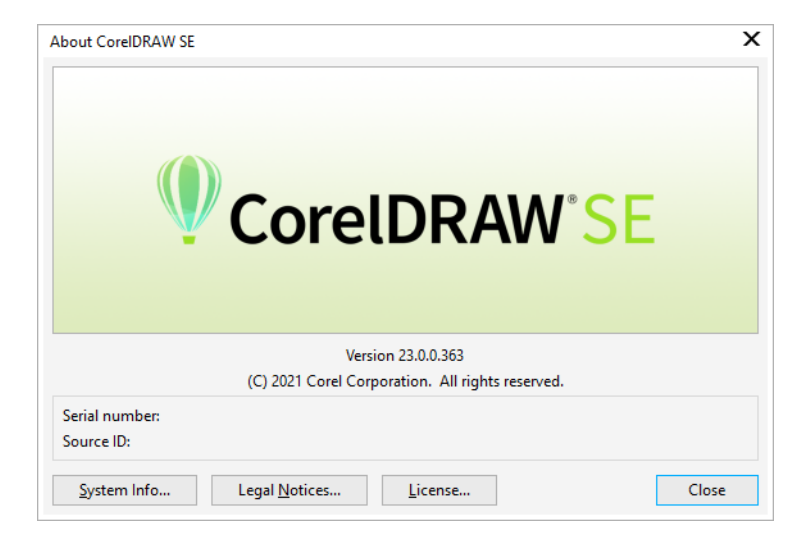

The integrated **Artwork Canvas** provides access to all the CorelDRAW<sup>®</sup> SE drawing tools. These offer many techniques for drafting outlines and shapes on screen. Vector objects can be converted to embroidery designs. It also allows users to create not just embroidery, but true, multi-medium designs.

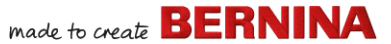

For a description of the tools, use the online help available from the **Artwork Canvas Help** menu. The same menu provides access to Corel Video Tutorials and other valuable resources.

**Note** CorelDRAW<sup>®</sup> SE is installed together with Windows .NET Framework. Make sure you install it when prompted to do so. It can take up to 20 minutes or more to install the .NET Framework on some computers.

## Hardware setup

Different devices are set up in different ways – some in MS Windows<sup>®</sup>, via the Control Panel, others within BERNINA Embroidery Software 9 itself. For instructions on connecting devices to your computer and setting up in MS Windows<sup>®</sup>, see the documentation for the device as well as your MS Windows<sup>®</sup> documentation.

#### Set up embroidery machines

We recommend using the dedicated BERNINA WiFi Device for cable-free communication between computer and machine. The BERNINA WiFi Device is provided with most BERNINA V9 products. It can also be purchased

made to create BERNINA

separately. The concept behind the BERNINA WiFi Connector network is described by the following diagram...

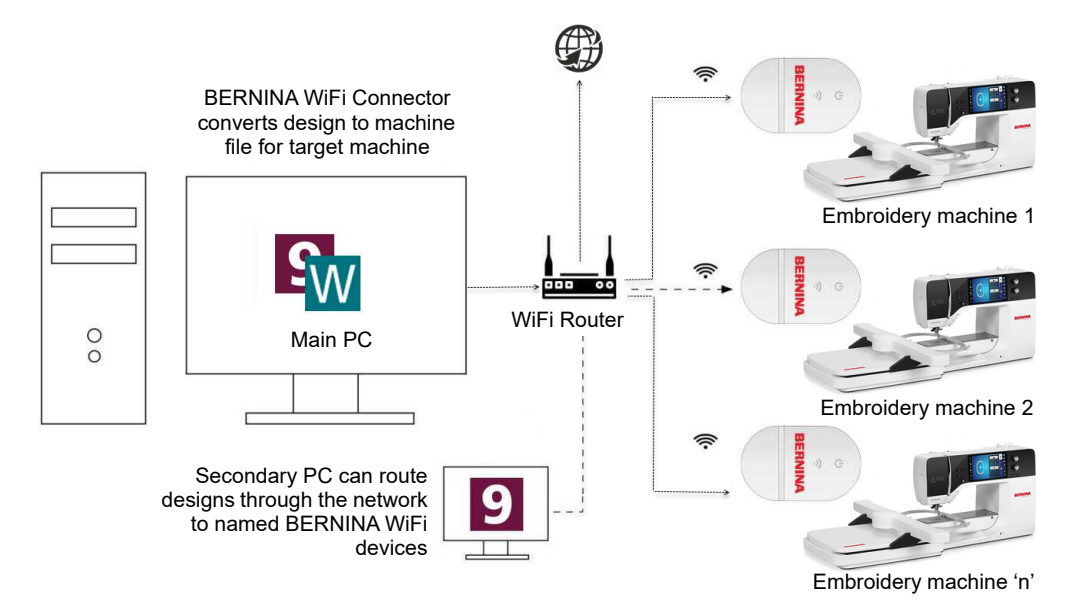

In the above configuration, designs are transferred to BERNINA WiFi Device via the main PC running the BERNINA WiFi Connector application. They can either be sent directly from the main PC or from a second PC.

#### Set up scanners

BERNINA Embroidery Software 9 supports TWAIN-compatible scanners.

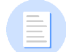

**Note** Some scanners will not work with BERNINA V9 because they require their own scanner software. If this is the case with your scanner, use your scanner software for scanning, save the image to your hard drive, then load the image into BERNINA V9.

#### To set up scanners...

1 Connect the scanner using the accompanying instructions.

- 2 Set it up in MS Windows<sup>®</sup> using the accompanying instructions and/or the Microsoft MS Windows<sup>®</sup> documentation.
- **3** Start BERNINA Embroidery Software 9.
- 4 Select **Settings > Scanner Setup**. The **Select Source** dialog opens displaying a list of scanner drivers loaded on your computer.

|                              | Select Source                                                              | <b>×</b>         |
|------------------------------|----------------------------------------------------------------------------|------------------|
| Select<br>scanning<br>driver | Sources:<br>Corel Image Source<br>Corel Image Source 5<br>Logitech ScanMan | Select<br>Cancel |

5 Select the scanning driver to use, then click **Select**.

**Note** If you have trouble with scanning after re-starting BERNINA Embroidery Software 9, there may be a conflict with previously installed scanner drivers. Re-install BERNINA V9 and test the scanner. If the selected scanner driver does not work in BERNINA V9, select another scanner driver from the list. There are usually two installed for each scanner.

## **Screen calibration**

The **Screen Calibration** dialog lets you calibrate your monitor to ensure that designs at 1:1 scale display at the actual size of the final embroidery.

| Calibrate Screen                                                                                                    | ×            | l 1               |
|----------------------------------------------------------------------------------------------------|--------------|-------------------|
| To calibrate the screen, measure the dimensions of this dialog box with a ruler and enter the measured values here:<br>Width: 95.51 + mm<br>Height: 67.20 + mm | OK<br>Cancel | Measure<br>height |
| Measure width                                                                                                    |              |                   |

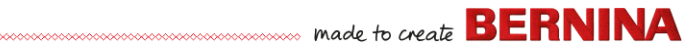

## **Resources & support**

BERNINA Embroidery Software 9 provides various ways to access information about the software and how to use it. It also provides links to sources of ready-made embroidery designs.

#### Resources

Onscreen documentation is provided in two formats – Online Help and Adobe Acrobat.

| Hel          | p                                         |                 |
|--------------|-------------------------------------------|-----------------|
|              | Help Topics                               |                 |
|              | Reference Manual 🗧                        | Access onscreen |
|              | Release Notes                             | uocumentation   |
| โก้          | Home Screen                               |                 |
|              | Check for Updates                         |                 |
|              | About                                     |                 |
| $\checkmark$ | Show Design Warning                       |                 |
|              | Embroidery Software 9 Product Information |                 |
|              | Buy Software from a Dealer                |                 |
|              | Buy Designs on Scissortail Stitches       |                 |
|              | Buy Designs on Embroidery Online          |                 |
|              | Watch Online Tutorials                    |                 |

Depending on your product level, documentation components will include some or all of the following:

#### **Release notes**

A set of release notes is included with the software installation. These provide detailed information about new and improved features as well as direct links to the relevant sections of the Reference Manual.

#### **Reference manual**

The Reference Manual provides detailed procedures covering all features of the **Embroidery Canvas** and **Embroidery Library**. It contains step-by-step instructions together with samples and screen images. The BERNINA Cross Stitch and BERNINA Quilter applications are documented in

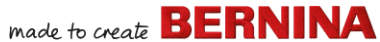

supplementary manuals. Copies are available for download via the online help main page.

#### **Online help**

Online help provides quick access to general information on BERNINA V9 features and step-by-step instructions. An **F1** keypress accesses context-sensitive help.

| View<br>💦 😪 🔊 🥨 🐂 😽                                                                                                    | 2 🖿 🕄 🏛 🗂 | ×<br>* |
|----------------------------------------------------------------------------------------------------|-----------|--------|
| Show Artistic View (T)         Show or hide simulation of stitched embroidery.         Image: Press <f1> for more help</f1> |           |        |

## **Online resources**

There are many other sources of ready-made embroidery designs which you can purchase and adapt as you wish. The **Embroidery Canvas Help** menu directs you to two rich sources – Scissortrail Stiches and OESD Embroidery design studios.

| Hel | p                                         |                             |
|-----|-------------------------------------------|-----------------------------|
|     | Help Topics                               |                             |
|     | Reference Manual                          |                             |
|     | Release Notes                             |                             |
| โก้ | Home Screen                               |                             |
|     | Check for Updates                         |                             |
|     | About                                     |                             |
| ~   | Show Design Warning                       |                             |
|     | Embroidery Software 9 Product Information |                             |
|     | Buy Software from a Dealer                |                             |
|     | Buy Designs on Scissortail Stitches       | Access Scissortrail Stiches |
|     | Buy Designs on Embroidery Online          | and OESD Embroidery         |
|     | Watch Online Tutorials                    | design studios              |

**Note** For a description of the CorelDRAW<sup>®</sup> tools available in **Artwork Canvas**, refer to the online help available from the **Artwork Canvas Help**  menu. The same menu provides access to Corel Video Tutorials and other valuable resources.

## Feedback reporter

BERNINA V9 includes a feedback reporter, when connected to the internet, to provide direct contact with BERNINA V9 Support following a system crash...

|                                                                                                    | 👌 Report an issue                                                                                                    | $\times$ |
|----------------------------------------------------------------------------------------------------|----------------------------------------------------------------------------------------------------|----------|
| Auto Recovery           Auto Recovery           There are 2 auto recovery files created from the previous sess           What would you like to do with the recovered files? | Fill in the information requested below and click Collect and Send.<br>Please provide as much detail as possible to help resolve your issue.<br>Items marked with an asterisk are required.<br>"Your Email:<br>So we can contact you |          |
| → Load<br>Open the recovery files and automatically delete them when closing the so                                                                                          | *Summary: Brief summary of the issue                                                                                                    |          |
| → Don't load<br>Leave the recovery files for now and ask me again later.                                                                                                    | *Description:                                                                                                    |          |
| → Delete<br>Delete the recovery files without opening.                                                                                                    | · ·                                                                                                    |          |
| Report an issue<br>Gather and send system information and recovery files. Leave the recovery<br>now and ask me again later what I want to do.                                | Provide details of the issue "Region: Australia  Select your region                                                                                                    |          |
| Poport an issue in the                                                                                                    | Attachments: Choose files                                                                                                    |          |
| event of a system<br>crash                                                                                                    | Attach design me that have issues, soreen shots or errors etc. Priority: Medium  Select your level of priority                                                                                                    |          |
|                                                                                                    | I agree to send system information to BERNINA for support purposes.                                                                                                    |          |
|                                                                                                    | Collect and Send                                                                                                    |          |

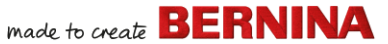

Use the issue reporter to request assistance for specific issues. The reporter can also be run independently from the BERNINA V9 program group.

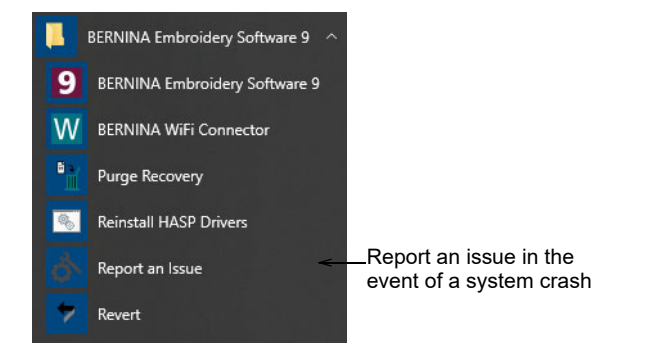

## Conventions used in the manual

The following conventions are adopted and used throughout the manual.

#### Commands

In this manual, commands on a menu or submenu are referred to by both the menu and command names. For example the 'Dim Artwork' command in the 'View' menu is referred to as **View > Dim Artwork**.

#### **Dialog boxes**

Dialog boxes are referred to as 'dialogs' and are shown in the manual only if they provide important information on using BERNINA Embroidery Software. The screen images provided are intended to be representations, not exact duplicates of the layouts generated by the software.

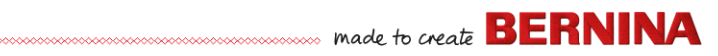

## **Keyboard conventions**

| Instruction  | Symbol | Action                                                                                 |
|--------------|--------|----------------------------------------------------------------------------------------|
| Click        |        | Click the left mouse button.                                                           |
| Right-click  | Ū      | Click the right mouse button.                                                          |
| Double-click | •••    | Click the left mouse button twice without moving the mouse.                            |
| Click OK     | ∎or ┛  | Click OK with the mouse or press the Enter key on the keyboard to complete the action. |
| Ctrl) + S    |        | While holding down the Control key (Ctrl), press the S key to save design.             |

# **GETTING STARTED**

If you are new to BERNINA Embroidery Software or machine embroidery, you are probably asking yourself 'where do I start?!'.

It's safe to say that you will spend many hours learning how to get the most out of your BERNINA embroidery machine and the design software which supports it. The two work together hand-in-hand and it takes practice and patience to master both the creation and production of fine embroidery.

The results, however, will speak for themselves, making the time you invest all the more valuable. With each project you complete, you will

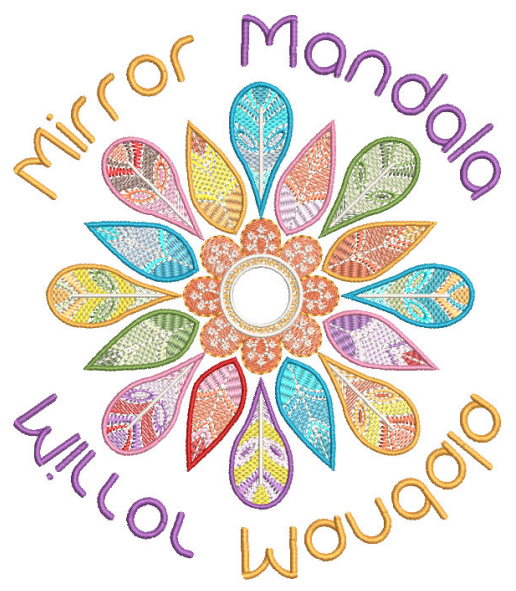

gain in experience and confidence and be ready to tackle the next challenge.

This section outlines the main uses you will make of your BERNINA V9. Please refer to the reference manual for more in-depth information.

## **First things first**

You don't need any experience to start with BERNINA Embroidery Software. You can simply open a design and send it to your machine to 'stitch out'. And this is the best place to start. As you gain experience, you will be able to 'read' designs and identify which are good and which may cause problems.

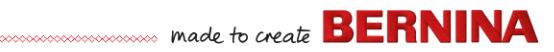

## Sample designs & artwork

BERNINA V9 contains hundreds of ready-to-stitch designs, including many attractive ornaments, samples and digitizing backdrops. Design files (ART files) and images (BMP, JPG, and WMF files) can be found in your Embroidery and Picture libraries.

| ~ | Embroidery               |                    |
|---|--------------------------|--------------------|
|   | 🗸 📙 Public Embroidery    |                    |
|   | > 📙 BERNINA 9 Embroidery | Embroidery library |
|   | > 📙 My Embroidery        |                    |
|   | Museo font               |                    |
| ~ | Pictures                 |                    |
|   | > E Pictures             |                    |
|   | ✓ BERNINA 9 Pictures     | Picture library    |
|   | > Articles               |                    |
|   | > Artwork                |                    |
|   | > Fabrics                |                    |
|   | Graphic Markers          |                    |
|   |                          |                    |

Note In order to view Artwork select 'All Artwork Files' in 'Showing'.

made to create BERNINA

The most valuable thing you can do when starting out as a new user, is to spend some time exploring these designs and getting to know what's available.

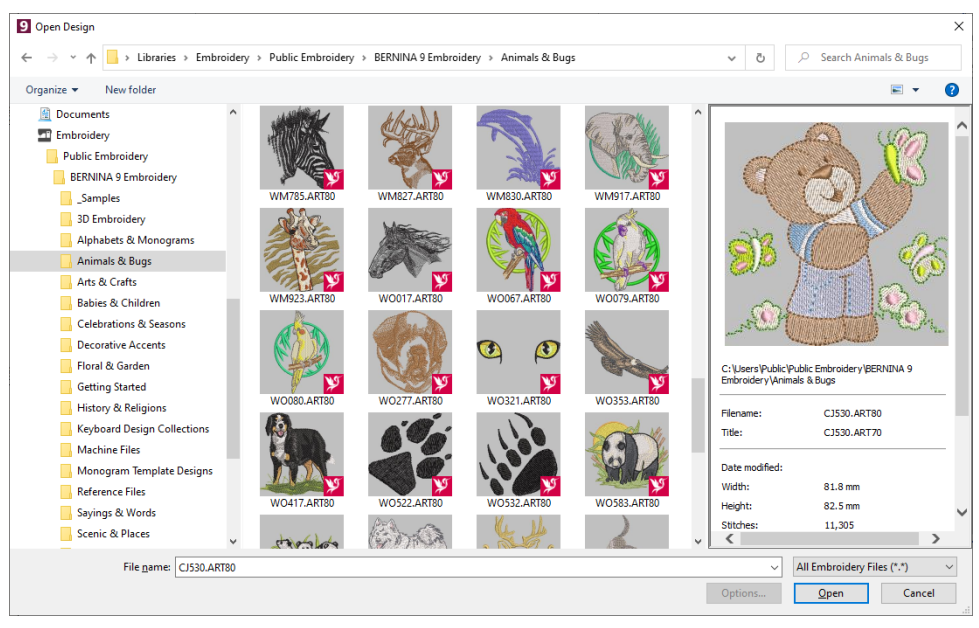

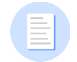

**Note** BERNINA V9 includes its own **Embroidery Library** design management application to view and manage your embroidery designs. Alternatively, explore design folders using MS Windows<sup>®</sup> Explorer.

#### Other sources

There are many other sources of ready-made embroidery designs which you can purchase and adapt as you wish. Your BERNINA V9 directs you to

two rich sources – Scissortrail Stiches and OESD Embroidery design studios.

| Hel          | p                                         |   |                              |
|--------------|-------------------------------------------|---|------------------------------|
|              | Help Topics                               |   | 1                            |
|              | Reference Manual                          |   |                              |
|              | Release Notes                             |   |                              |
| ក្រិ         | Home Screen                               |   |                              |
|              | Check for Updates                         |   |                              |
|              | About                                     |   |                              |
| $\checkmark$ | Show Design Warning                       |   |                              |
|              | Embroidery Software 9 Product Information |   |                              |
|              | Buy Software from a Dealer                |   |                              |
|              | Buy Designs on Scissortail Stitches       | < | _Access Scissortrail Stiches |
|              | Buy Designs on Embroidery Online          |   | and OESD Embroidery          |
|              | Watch Online Tutorials                    |   |                              |

## Clipart

CorelDRAW<sup>®</sup> SE gives you access to online content and resources after registration. Once registered, clipart and other content can be accessed via the program group. It can also be accessed via the built-in **CONNECT Content** docker in **Artwork Canvas**. Go to **Window > Dockers > CONNECT Content** to open the docker.

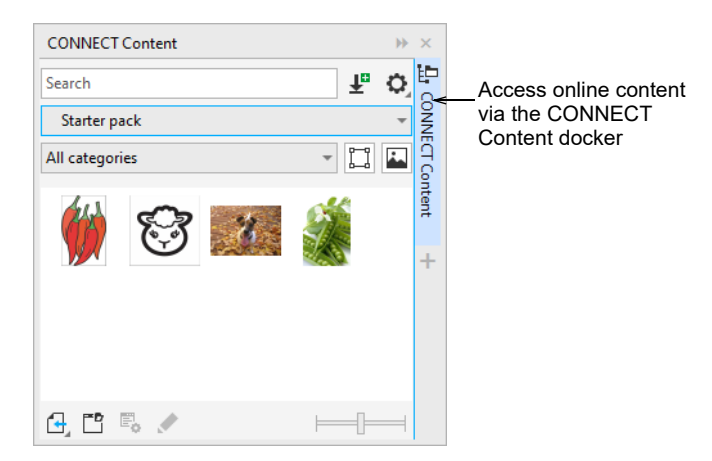

Get familiar with the many clipart samples available to you. Many can be adapted for use with embroidery design, either as digitizing backdrops or direct conversion.

**Caution** Included artwork (clipart) and embroidery designs are only available for personal use – i.e. they cannot be commercially sold in any form.

## **Rules of good embroidery**

Keep the following points in mind when looking at embroidery designs, both your own and others:

- Stitches are neat, smooth and even
- Design looks good shapes, colors, balance
- Shapes are filled with correct fill and outline stitches
- Stitches are angled to match shapes
- Shapes are stitched correctly no unwanted gaps
- Details are clearly defined
- Lettering is clear and easy to read.

The stitchout should also have the following characteristics:

- The design sews efficiently on the machine
- The fabric does not pucker around stitched areas
- The design is free of loose ends.

Good embroidery quality starts with good design. You then need a good quality machine to stitch it out. But even that is not enough if you do not use the correct fabric, threads, backings, tension, and so on. Consult your machine manual for advice and get as much advice from other embroiderers as you can.

## Working with embroidery

Before starting, let's take a look at the scenarios that you will find yourself working with. Typically, you will be involved in one or all of the following:

- Take a ready-made design and sew it out
- Make global changes to a design

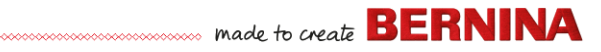

- Create a lettering design
- Combine lettering with a design
- Adapt a design by changing parts
- Create new embroidery from artwork using automated techniques
- Create new embroidery manually
- Use special embroidery features

Let's look at those cases one by one.

## Sew a ready-made design

For many embroiderers, it is enough to take an existing design and stitch it out. This is certainly where most will start. Once you have found a design you like, you will want to preview it to see how it will sew out. A number of steps are involved. We outline the main ones here.

## To sew out a design

**1** Open the design in BERNINA V9.

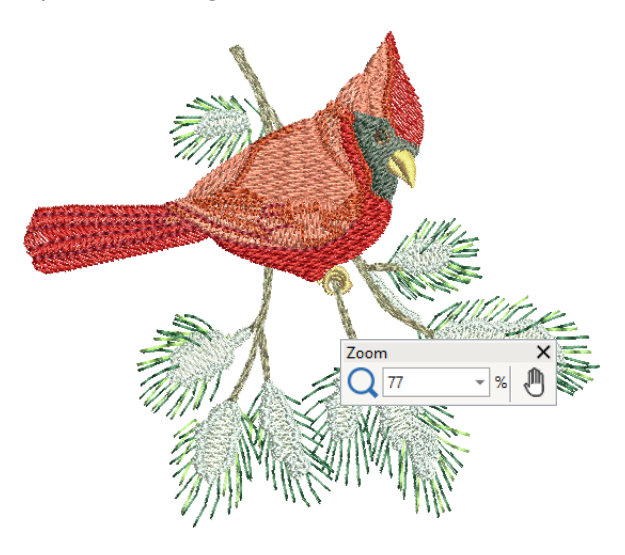

2 Adjust viewing settings as desired.

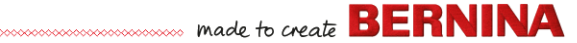

- **3** Check the fabric type and change as necessary.
- 4 Check thread colors and if necessary, change charts to suit the one you are using.
- **5** Preview the stitchout so you understand how the design will sew on the machine.
- 6 Choose a hoop and check location within the hoop.
- 7 Preview the design and print out a design worksheet before sewing out as desired.
- 8 Send the design to machine directly or via data media (usually memory stick).

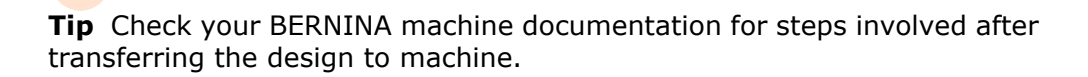

## Modify an entire design

Once you are used to the steps involved in sewing out designs – either clipart or ones you have purchased – you will soon want to make global design modifications such as resizing, or changing thread colors and fabric types. These are all relatively simple operations.

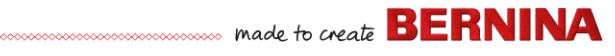

## To modify an entire design

1 Open the design you want to use.

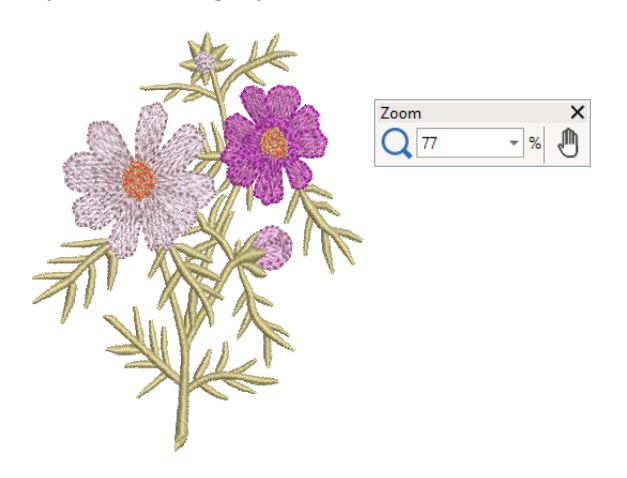

- Check design dimensions, and resize as required.
   For example, if you are stitching a left chest design, maximum size will be approximately 4.25" or 108 mm square.
- **3** Adjust design thread colors as desired.

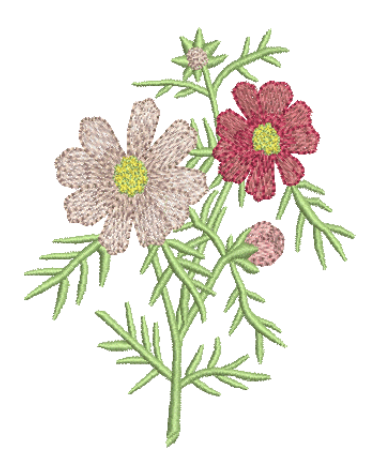

**4** Alternatively, use the **Alt** key to 'suspend' grouping temporarily. Hold and click to select individual objects to recolor.
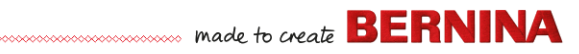

- **5** Check the fabric type and change as necessary.
- **6** Select a hoop of the required size.
- 7 Visualize the design on a garment or article.

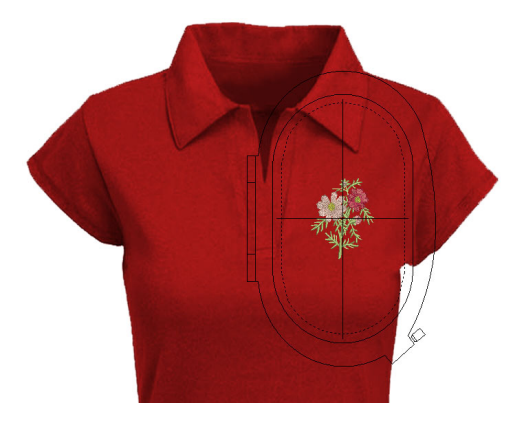

8 Print a worksheet and send the design to machine.

## Create a simple lettering design

Once you are used to sewing out designs and resizing, changing colors and fabric types, you will definitely want to create your own lettering designs. While it takes practice to obtain a good quality lettering stitchout, it is as simple as typing letters on-screen to create attractive lettering in BERNINA V9.

#### To create a simple lettering design

• Typically you'll want to add lettering to an existing design.

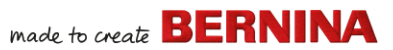

 Add embroidery lettering to designs quickly and easily, either on-screen using current settings or via 'object properties'.

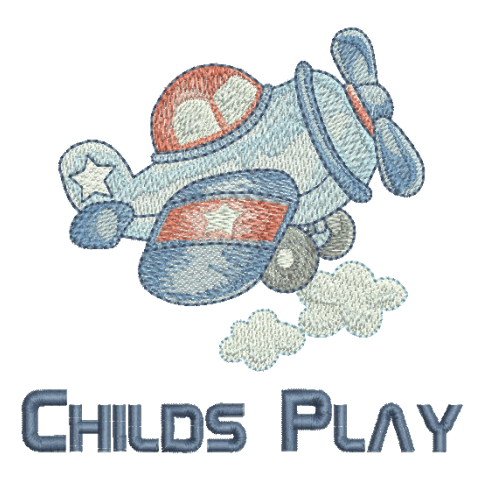

 It's then a simple matter to adjust baselines, formatting, spacing settings, and colors.

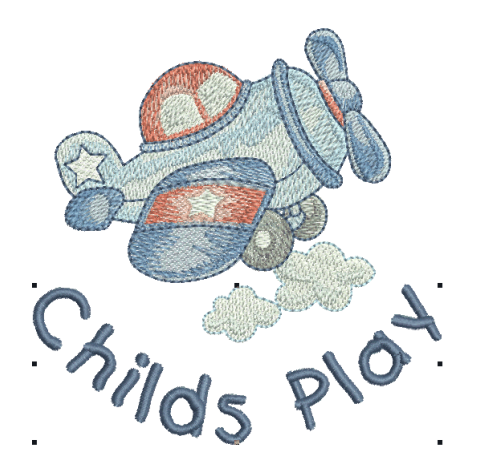

• Try stitching out your lettering design. Study the stitch quality. Be aware that different fonts sew out better at different sizes.

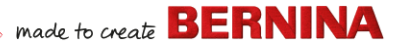

## Create more advanced lettering

Once you have tried your hand at creating lettering designs and sewing them out, you will want to do more adventurous things, such as monograms, fancy lettering, flair scripts, raised lettering with trapunto, as well as special 'elastic lettering' effects. The creative possibilities are endless. Your appetite to try new things will be stimulated as you gain experience and confidence. Part of that involves becoming adept at using your BERNINA machine as well as sampling and checking design quality.

#### Monogramming

BERNINA V9 makes the creation of monogramming designs quite simple with the 'all-in-one' **Monogramming** tool. Optionally include lettering, ornaments, and/or up to four concentric borders in your monograms.

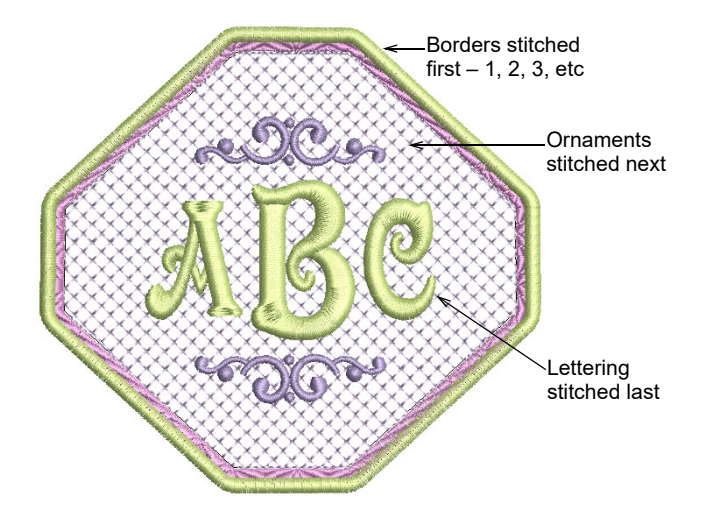

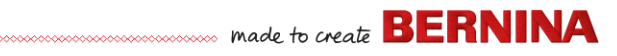

## **Fancy fonts**

BERNINA V9 includes a number of fancy fonts such as **Creative Cross** and **Secret Garden-Caps**. These fonts include multiple colors and miniature designs.

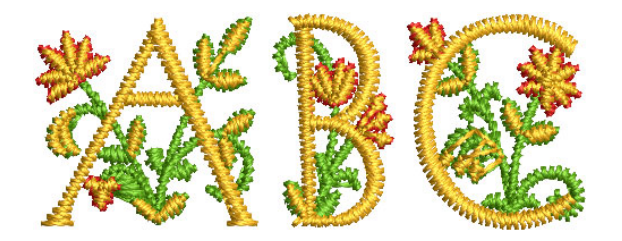

Flair script is a special font which allows you to add decorative flairs to the end of text objects, mimicking flamboyant handwriting flourishes.

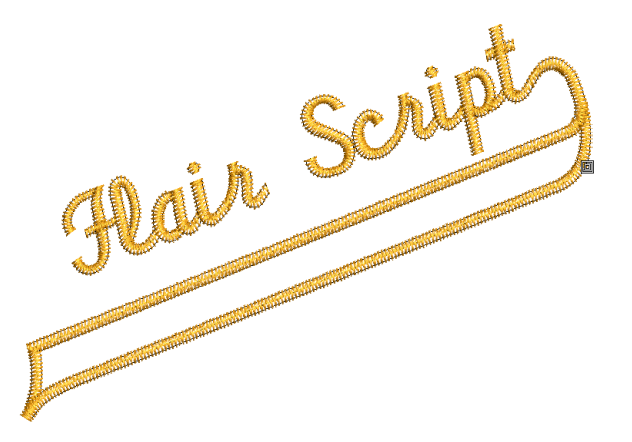

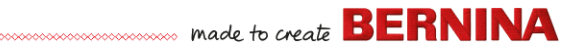

## Lettering stitch effects

By default, lettering objects are filled with satin stitching. You can apply other fill stitch types, such as **Step** or **Fancy**, as well as effects such as **Textured Edge**.

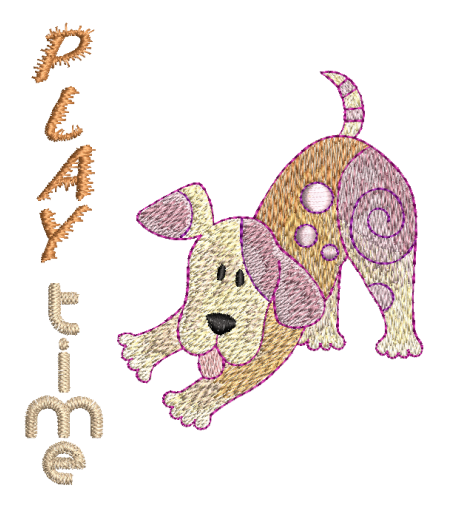

## **Elastic lettering**

Apply 'elastic lettering' effects to embroidery lettering to make it bulge or arch, stretch or compress.

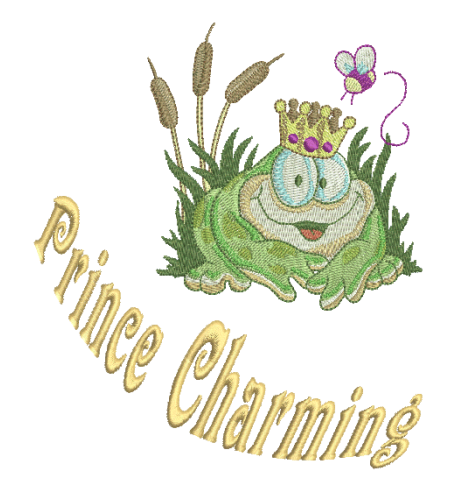

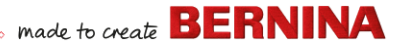

**Tip** Remember to study the sample designs included with your BERNINA V9 installation.

## Adapt a design

Adapting designs is perhaps the most common scenario in embroidery. You will sometimes want to create a new design, usually from artwork, but more often you will want to take an existing design and 're-purpose' it. We've already seen how to make global changes such as sizing, changing colors and fabrics. It won't be long before you want to try more 'invasive' changes such as reshaping, removing, combining, duplicating, resequencing, changing stitch types and effects, etc. Here is a sampling of the things you may want to try.

## **Combine designs**

One technique you will undoubtedly use is combining design elements. This will in turn teach you a lot about other editing operations such as resizing, positioning, rotating, sequencing objects, as well as removing underlying stitching.

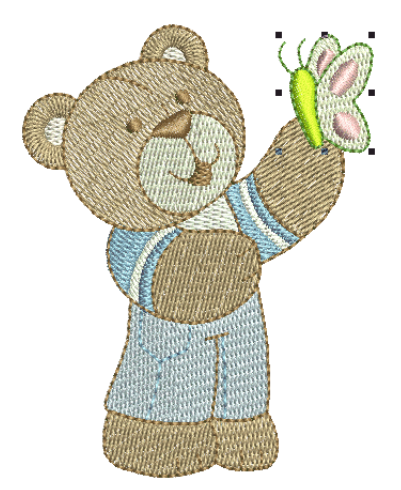

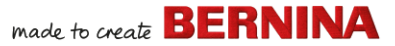

## **Transform design elements**

Depending on the type of design work you are doing, you can make use of BERNINA V9 tools for duplicating, rotating, and mirroring design elements to create wreathes, kaleidoscopes, and other effects.

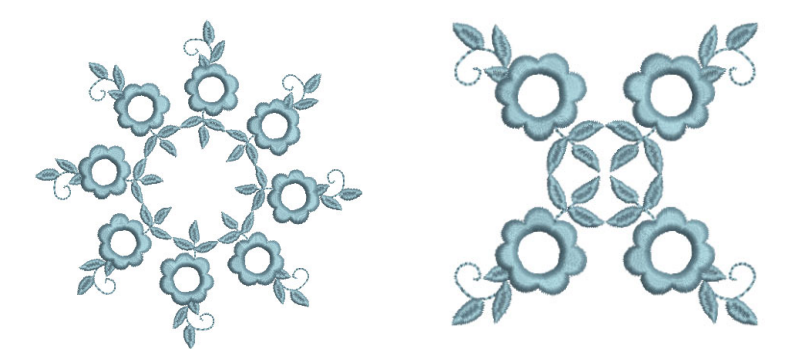

## **Reshape elements**

Reshaping operations may be called on for anything from minor modifications to object shapes to reshaping letters for special effects. In all cases, if it is selectable, it can be reshaped.

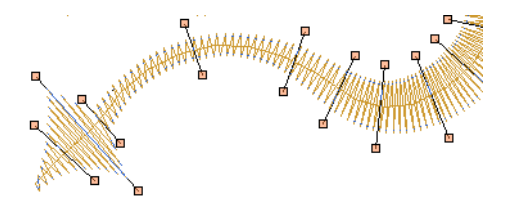

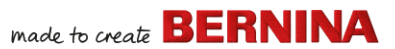

## Apply artistic stitch effects

It won't take long before you get bored with simple fills and outlines and want to try out some of the many artistic stitch types and effects BERNINA V9 provides.

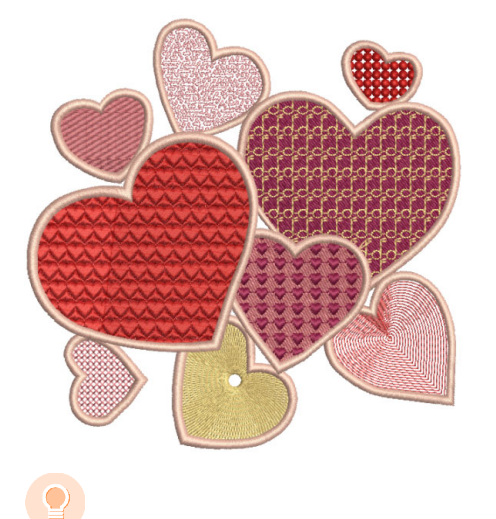

**Tip** Remember to study the sample designs included with your BERNINA V9 installation.

#### Create 'automatic embroidery'

If you have graduated this far in your exploration of your BERNINA machine and BERNINA V9, you are doing well. You can already achieve a great deal without having to actually do your own design or digitizing work. However, if you have graduated this far, that is probably exactly what you want to do!

One of the quickest ways to get started is to use the automated techniques BERNINA V9 provides. While there are limitations to what can be done this way, it nevertheless allows you to prototype design ideas relatively simply and may be sufficient for your purposes. At least for now!

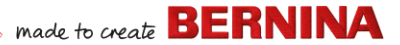

### Vector artwork conversion

Special conversion tools in BERNINA V9 automatically convert vector objects and text to embroidery or lettering objects. These can be modified as required.

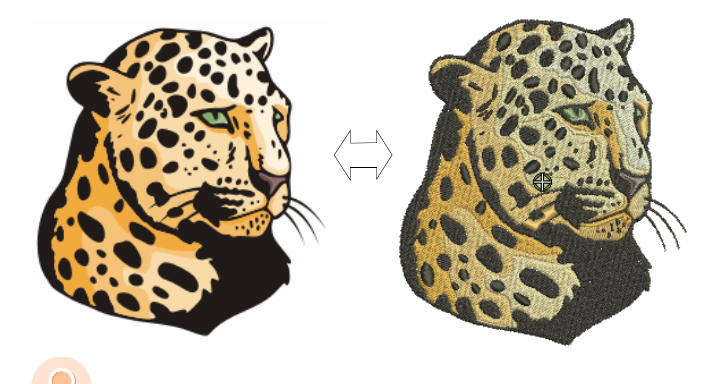

**Tip** A good starting point is to use some of the many clipart samples packaged with CorelDRAW<sup>®</sup>. Many of these can be adapted for use in embroidery design.

#### Bitmap artwork conversion

The **Magic Wand** tool provides everything necessary to digitize shapes in bitmap images automatically. An extension of this technology, **Auto-Digitize** recognizes shapes in artwork and makes decisions about the most suitable stitch types to use.

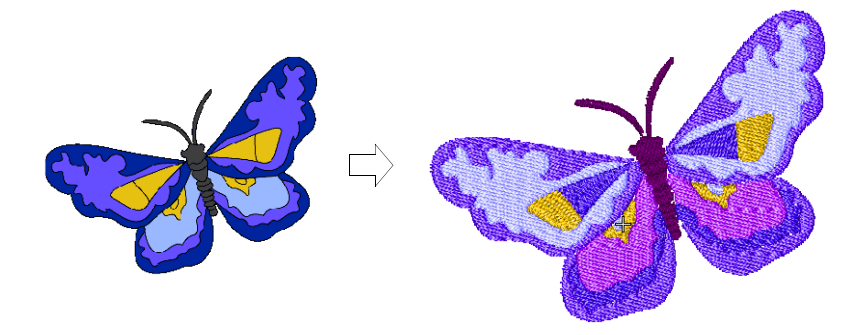

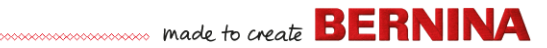

## Photographic conversion

Use the powerful **Color PhotoStitch** tool to create embroidery from photographs and other images.

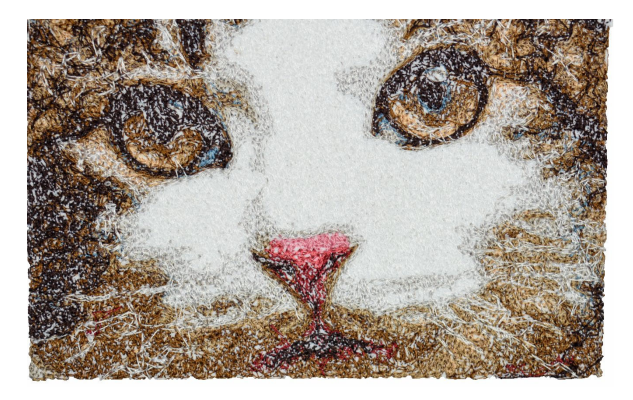

## Create new embroidery from scratch

If you have reached this point, you have already mastered 90% of the techniques that most embroiderers need. However, coming to grips with the 'black art' of manual digitizing is the next step in becoming an embroidery master. But you don't have to dive off the deep end. You can start with quite simple projects and work your way up to more complicated designs with more complicated stitch effects.

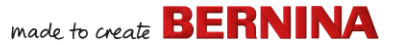

#### Start with good artwork

To create good quality embroidery, you need to choose suitable artwork for use as a digitizing backdrop. Unless you are an experienced digitizer, don't use complicated artwork.

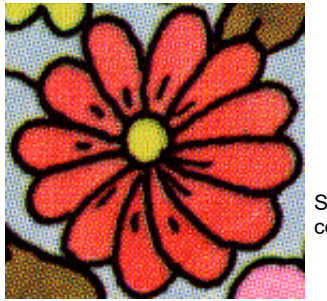

Scanned in 256 color mode

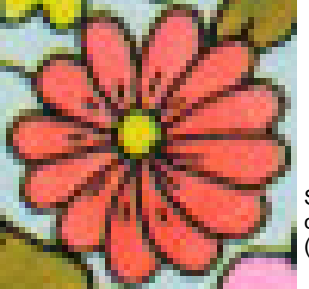

Scanned in RGB color mode (millions of colors)

Artwork that is not in digital format needs to be scanned. This can be done via CorelDRAW<sup>®</sup> which is included with BERNINA DesignerPlus. Possible sources include:

- books
- internet or CD clipart
- children's art
- your own original artwork.

And remember that a good starting point can be found with some of the many clipart samples packaged with CorelDRAW<sup>®</sup>. Many of these can be adapted as 'digitizing backdrops'.

#### Prepare your artwork

Before digitizing, you need to analyze and plan design shapes and stitching sequence carefully. Design shapes need to be clearly defined to make them easy to embroider. The easiest shapes to embroider have a relatively constant width, with smooth edges, no sharp turns and no small, protruding details.

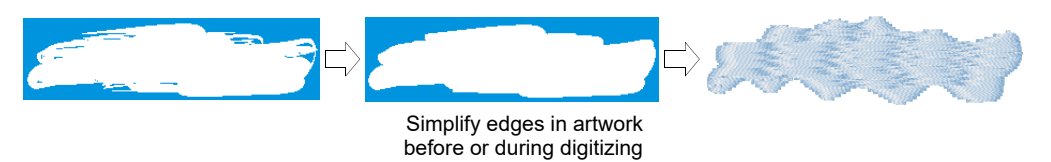

## Digitize your design

In BERNINA V9, you build designs from basic shapes or 'embroidery objects'. The process of creating embroidery objects on-screen is called 'digitizing'.

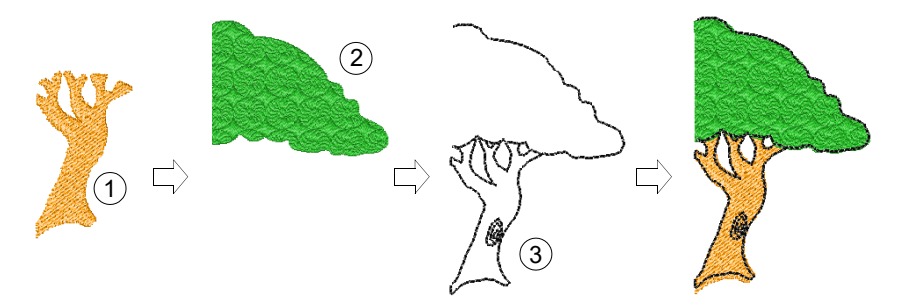

As with creating designs in graphics applications, embroidery digitizing involves the use of different tools or methods. These are used in conjunction with stitch types to create embroidery objects.

## **Choose stitch types**

Decide which stitch types you will use for each design shape. BERNINA V9 lets you change them at any stage.

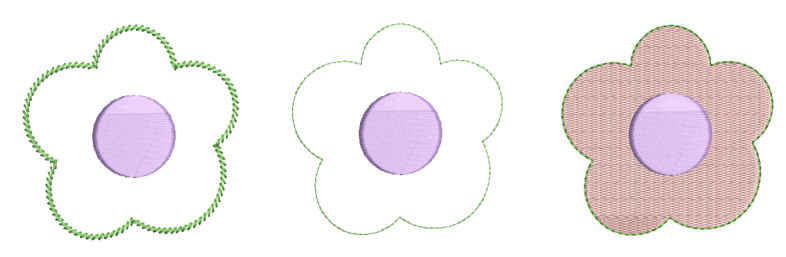

## Sequence your design elements

Design sequence is the order in which objects are created and therefore in which they are stitched out. You can change the object sequence to improve sewing – for example, to minimize color changes. Details should be stitched last.

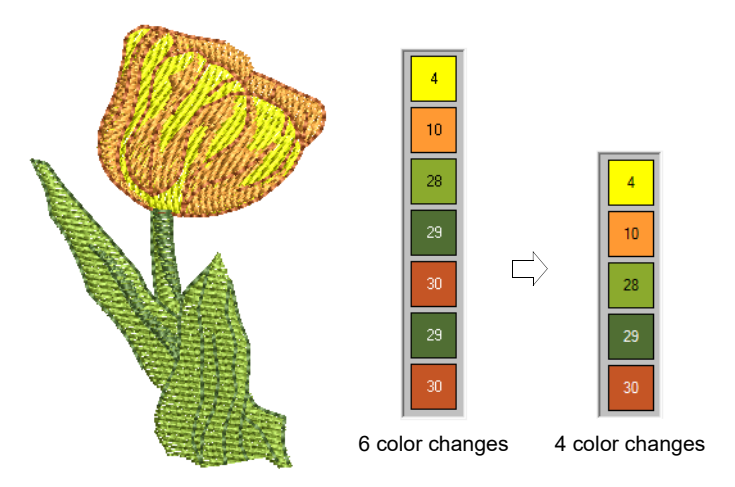

## Improve stitch quality

Through trial and error you will get a feel for the issues that affect stitch quality. BERNINA V9 automates many of the quality issues such as stitch

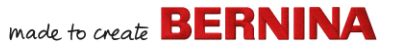

bunching, push-pull effect, and embroidery stability. This single most important setting in this regard is choice of fabric type.

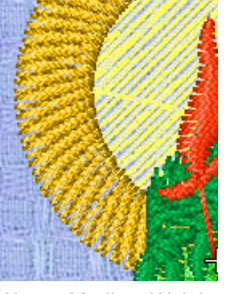

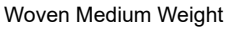

Woven Heavy Weight

Other factors come into play such as choice of underlay type.

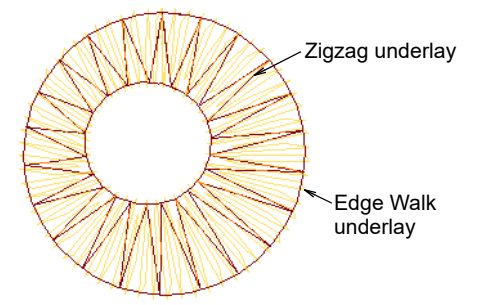

Pull compensation is the other stitch quality setting which you may have to consider, although default settings are generally sufficient.

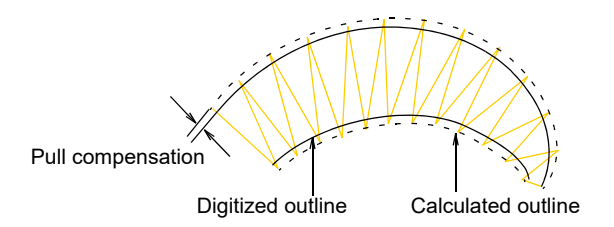

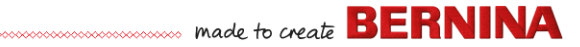

## **Use special embroidery features**

Once you have mastered manual digitizing, you are in a position to take advantage of the full range of stitch types and effects that BERNINA V9 offers. Many of them you will be familiar with, having already adapted existing designs for different purposes.

### **Freehand embroidery**

Some of them, like **Freehand Embroidery**, cannot be applied to existing objects but must be digitized from scratch. This is a technique that lets you create designs with a hand-drawn appearance, something which is difficult to achieve through conventional digitizing methods. The aim is to mimic designs formed on an embroidery machine by freehand motion. The difference is that the fabric secured in an embroidery hoop, allowing the needle to 'draw' on the fabric surface, exactly as you have drawn on-screen.

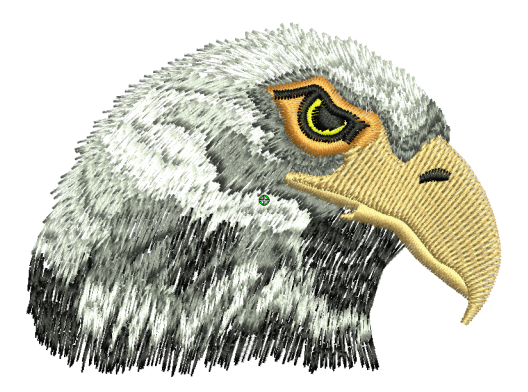

## Patterned stamps, runs & fills

Patterns are predefined design elements, such as hearts, leaves or border patterns, that can be quickly inserted into a design. They generally consist

of one or more simple objects, and are stored in a special pattern set. Use them to create patterned borders or fills, or use them standalone.

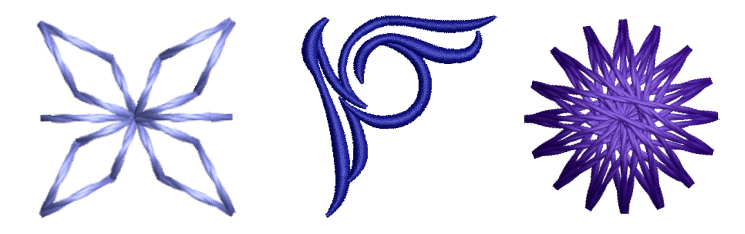

## Craft stitch borders & fills

BERNINA V9 provides a range of craft stitches which you can use to mimic some traditional hand-worked embroidery. They include a large range of blackwork and candlewicking patterns suitable for both outlines and fills.

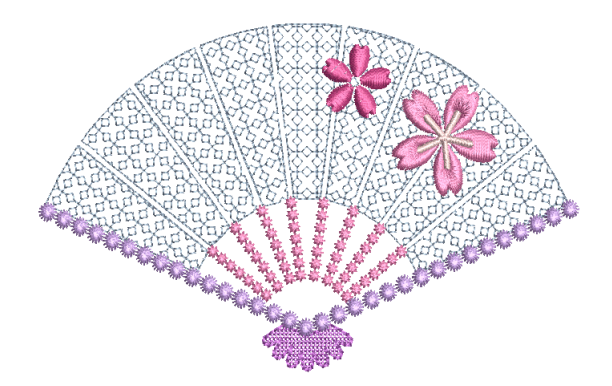

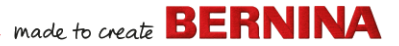

## Appliqué

Appliqué is an important craft in home sewing, and the **Digitize Appliqué** feature provides an easy way to create quality work. Use it to generate the stitching you require for closed-object appliqué.

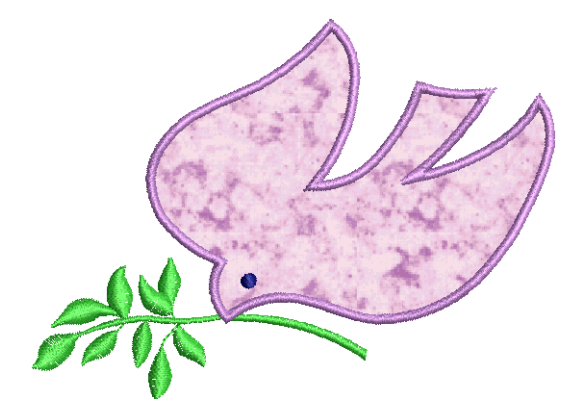

## **Cross stitching**

Cross stitching is a popular technique for filling large areas with low stitch counts. It can also be used for outlines and borders. It is suitable for homeware, tablecloths, children's clothes and folk designs. Cross stitch is sometimes combined with appliqué. The BERNINA Cross Stitch application lets you create dedicated cross stitch designs or add cross stitching to embroidery.

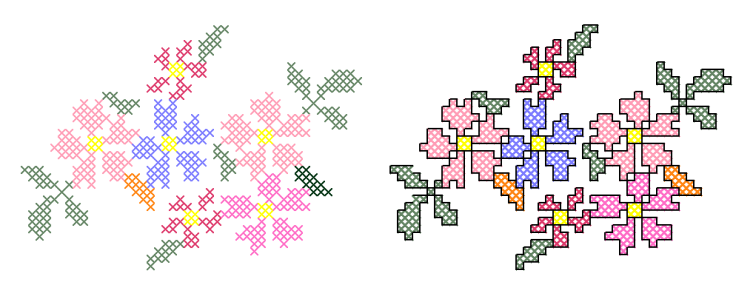

## Quilting

Patchwork is a popular technique for designing and sewing patches into blocks. BERNINA Quilter can be used to design patchwork quilts, either

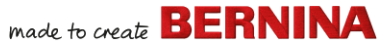

from existing designs or patterns, or from designs of your own making. Use BERNINA Quilter to experiment with patches and colors enabling you to create beautiful, personalized quilts.

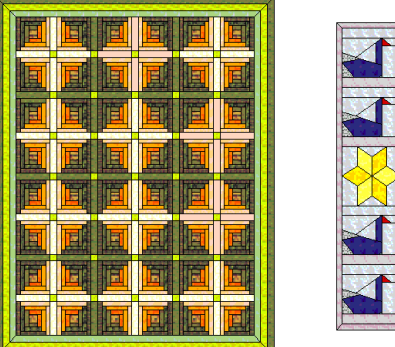

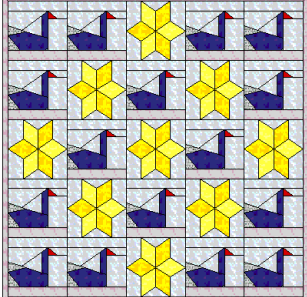

## **Embroidery quilting**

Quilted embroidery creates dimension by stuffing or filling areas to produce a raised surface. It employs a technique known as 'trapunto', also referred to as 'stuffed embroidery'. Using **Layout** tools, it's a simple matter to define quilt blocks of specified size. You can then arrange elements around the block, with or without a central design element.

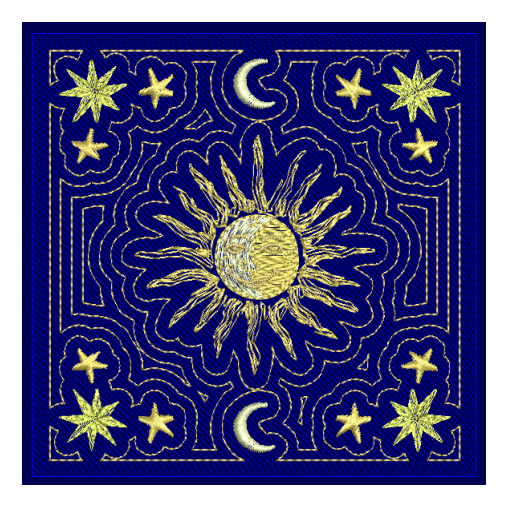

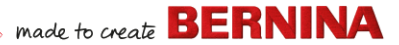

## Buttonholing

BERNINA V9 allows you to insert preset buttonholes, either singly or in a line. You can specify their size and merge them into a design.

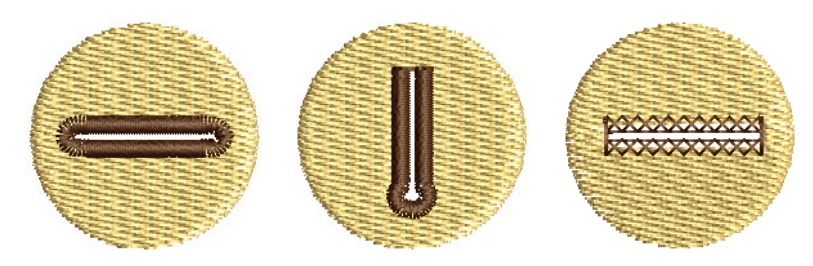

#### **Multi-decoration**

With the inclusion of CorelDRAW<sup>®</sup>, BERNINA V9 supports multi-medium design. A popular technique is to combine digital print with embroidery to create multi-decoration work. This is intended to be both digitally printed and embroidered.

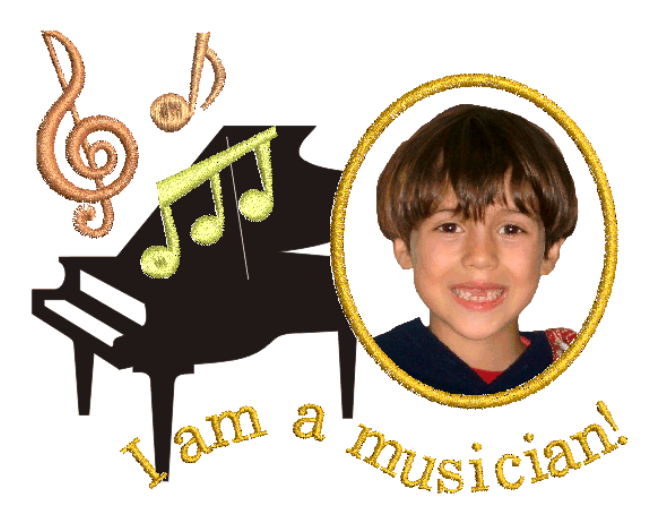

Typically, transfer paper is used together with a normal color printer. Images are reversed during printing and the transfer then ironed onto the garment. Check the available options and use one that lets you reverse the image.

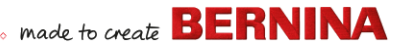

#### **Raised embroidery**

Finally, if you have exhausted all the techniques outlined above, or if you have a particular interest in fiber-arts crafts, you may be tempted to lift your embroidery right off the canvas so to speak, and venture into raised or 'sculpted' surfaces. Thankfully BERNINA V9 provides some smart methods to make this easier for you to achieve.

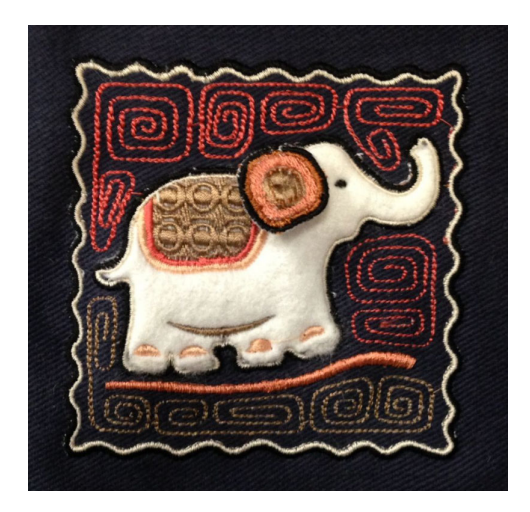

## Happy embroidery!

Do good work with your BERNINA machine and BERNINA V9. With this equipment you have everything you need to create top quality, fully professional embroidery. The only thing you lack is the capacity to mass produce!

Remember that Rome wasn't built in a day. It takes practice and patience to master all the techniques and approaches outlined above. But the results will more than reward the time you invest in the fascinating art and craft of embroidery decoration.

Remember to make good use of the packaged designs and clipart. When in doubt, go back to first principles. And when you find you want to expand and extend your repertoire, study the sample designs carefully to see how it's done.

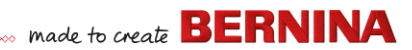

As a final word of advice, try stitching out sample designs before you embark on your own creations. This will alert you to the key issues to consider when doing your own work.

All the best. And have fun!

# **QUICK REFERENCE**

This Quick Reference outlines the operating modes of BERNINA Embroidery Software and summarizes commands and tools available in **Embroidery Canvas** and **Embroidery Library**.

## **Operating modes**

BERNINA Embroidery Software has one workspace but you interact with it in different modes or `canvases' – Home, Artwork Canvas, Embroidery Canvas, or Embroidery Library. These are accessed via the Canvas toolbar.

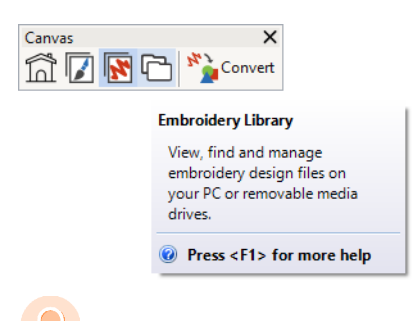

**Tip** The **Options** dialog allows you to set the default start screen – usually the **Home** screen. Alternatively, you may prefer to display either the **Embroidery Canvas** or **Embroidery Library** on startup.

### Home screen

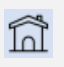

Click Canvas > Home to return to the Home screen to get started with a new design, or access tutorials and other product information.

The **Home** screen loads by default when BERNINA V9 starts. It offers quick access to recently opened designs as well as content such as tutorials, project ideas, blog postings, and much more.

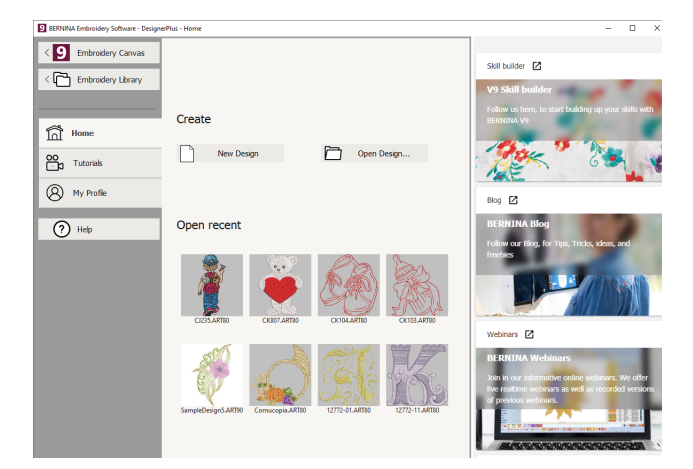

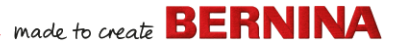

In a nutshell, the **Home** screen provides...

| Feature                                 | Benefits                                                                                                    |
|-----------------------------------------|----------------------------------------------------------------------------------------------------|
| Quick access<br>to software<br>features | <ul><li>Links to Embroidery Canvas</li><li>Links to the Embroidery Library</li></ul>                                                                                                    |
| Home page                               | Quick access to<br>• Blank design or 'canvas'<br>• Existing files from hard drive<br>• Recently opened design files.                                                                                                    |
| Tutorials                               | Libraries of lessons prepared by<br>BERNINA Embroidery Software<br>experts.                                                                                                    |
| Skill builder                           | <ul> <li>Quick access to</li> <li>Project ideas for your embroidery machine</li> <li>Embroidery projects for beginners and experts</li> <li>Free downloads, instructions and much more</li> <li>Tips and tricks to facilitate embroidering.</li> </ul> |
| BERNINA<br>blog                         | Regularly updated content including tips, tricks, ideas and freebies.                                                                                                    |
| BERNINA<br>webinars                     | Informative online webinars, both realtime as well as prerecorded.                                                                                                    |
| Embroidery<br>designs shop              | New designs are released each week. Shop by theme, technique or brand.                                                                                                    |

**Tip** You can deactivate the **Home** screen from running on startup via the **Options** dialog.

## **Embroidery library**

| ß | Use Canvas > Embroidery Library to view and |
|---|---------------------------------------------|
|   | manage all embroidery designs and artwork   |
|   | on your system.                             |

The built-in **Embroidery Library** provides an efficient way to view and manage embroidery designs. It recognizes all design file formats used by the software. The library also makes it easy to search, sort and browse all embroidery designs on your system.

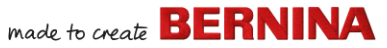

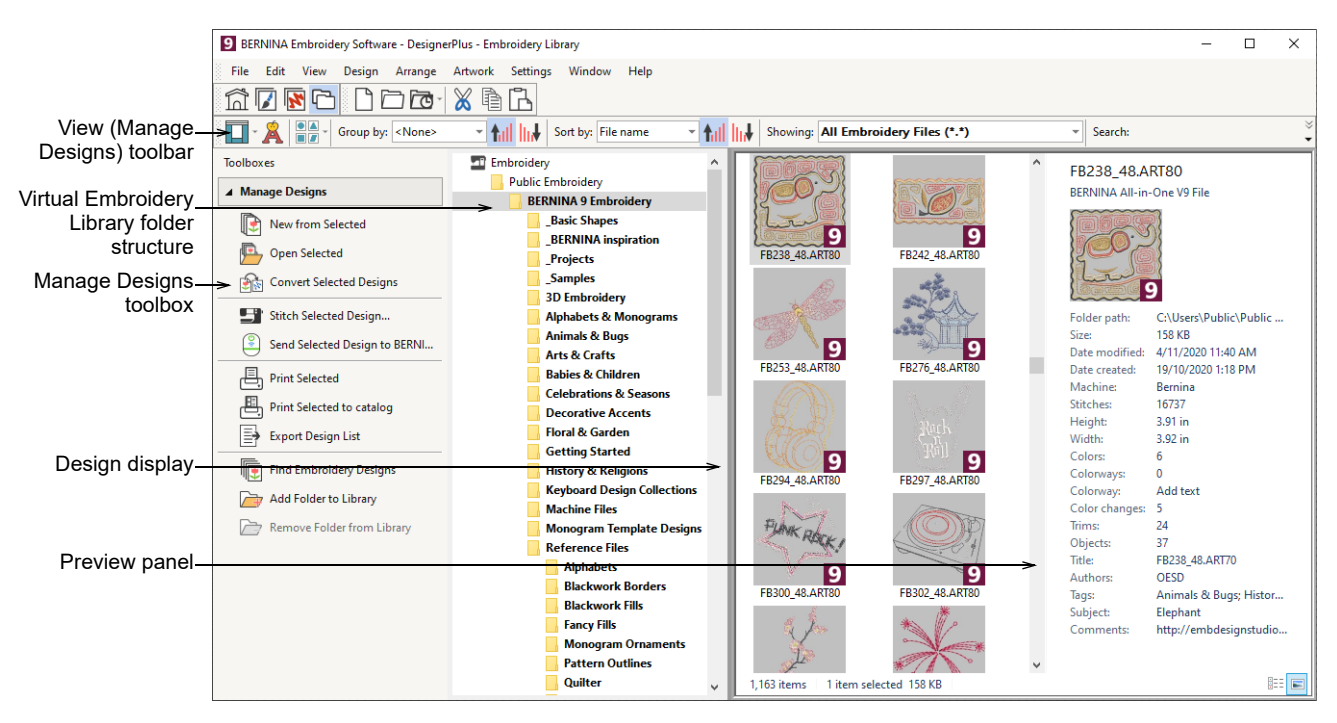

In a nutshell, Embroidery Library lets you:

- Find embroidery designs anywhere on your hard drive or external storage device and, optionally, add them to your embroidery library.
- Search for designs by various means, including known design information.
- Create an organizing structure for easy categorization.
- Batch-convert selected design files to many machine formats such as EXP, DST, SEW, and others.
- Print selected designs or send them to embroidery machine for stitchout.

## **Artwork Canvas**

Use Canvas > Artwork Canvas to import, edit or create vector artwork as a backdrop for embroidery digitizing, manual or automatic.

BERNINA DesignerPlus integrates with CorelDRAW<sup>®</sup> SE into a single application. The **Artwork Canvas** allows you to create and edit bitmap and vector artwork using the CorelDRAW<sup>®</sup> SE toolbox. Below is a screen image of the **Artwork Canvas** workspace. This includes the entire suite of CorelDRAW<sup>®</sup>

made to create BERNINA

drawing tools which offer many techniques for drafting outlines and shapes onscreen.

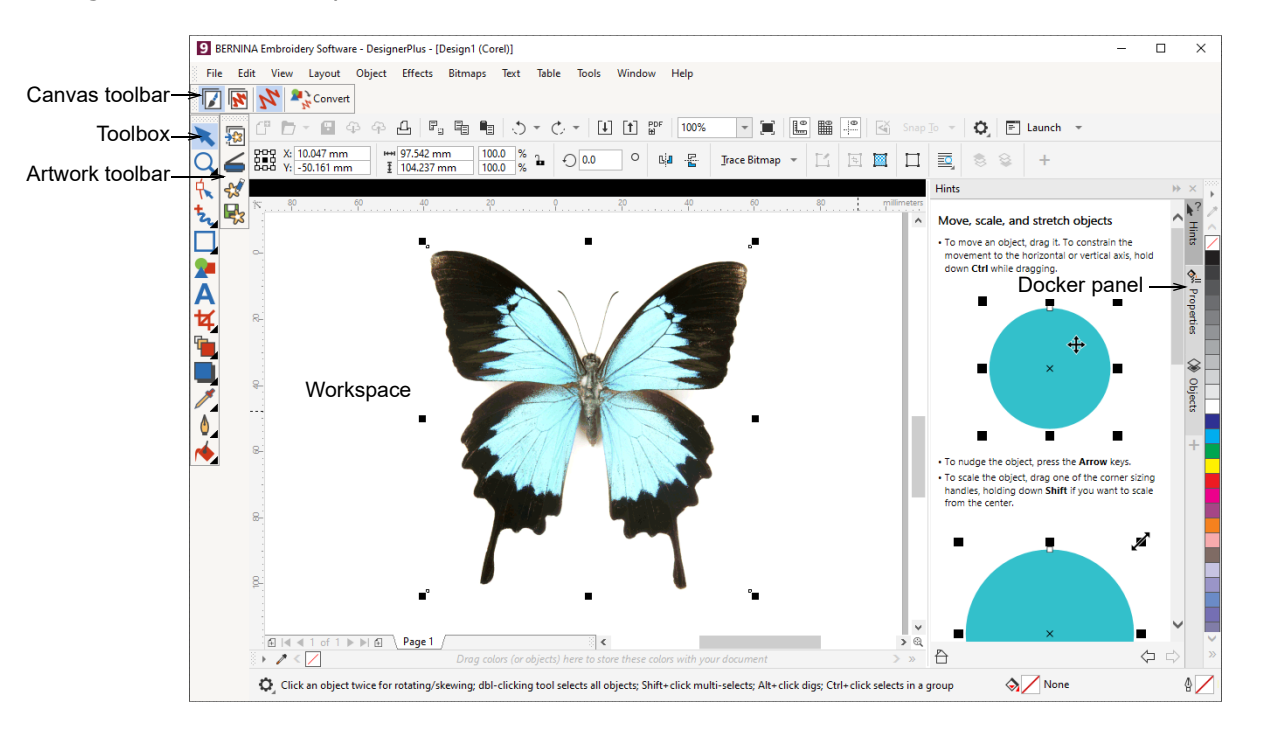

In addition, **Artwork Canvas** provides capabilities to convert vectors and vector text directly to embroidery. You can use **Artwork Canvas** to insert or paste third-party vector graphics such as clipart for use in embroidery designs. Alternatively, insert, paste or scan bitmap artwork for use as digitizing templates or 'backdrops'.

**Note** For a full description of the CorelDRAW<sup>®</sup> tools, refer to the product information available from the **Artwork Canvas Help** menu.

## **Embroidery Canvas**

Use Canvas > Embroidery Canvas to digitize and edit embroidery designs. Display embroidery as well as artwork. View designs realistically in 3D simulation.

The **Embroidery Canvas** allows you to create, edit, and output embroidery designs. The

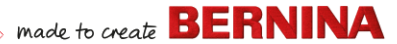

screen image below displays an exploded view of all toolbars in the **Embroidery Canvas**.

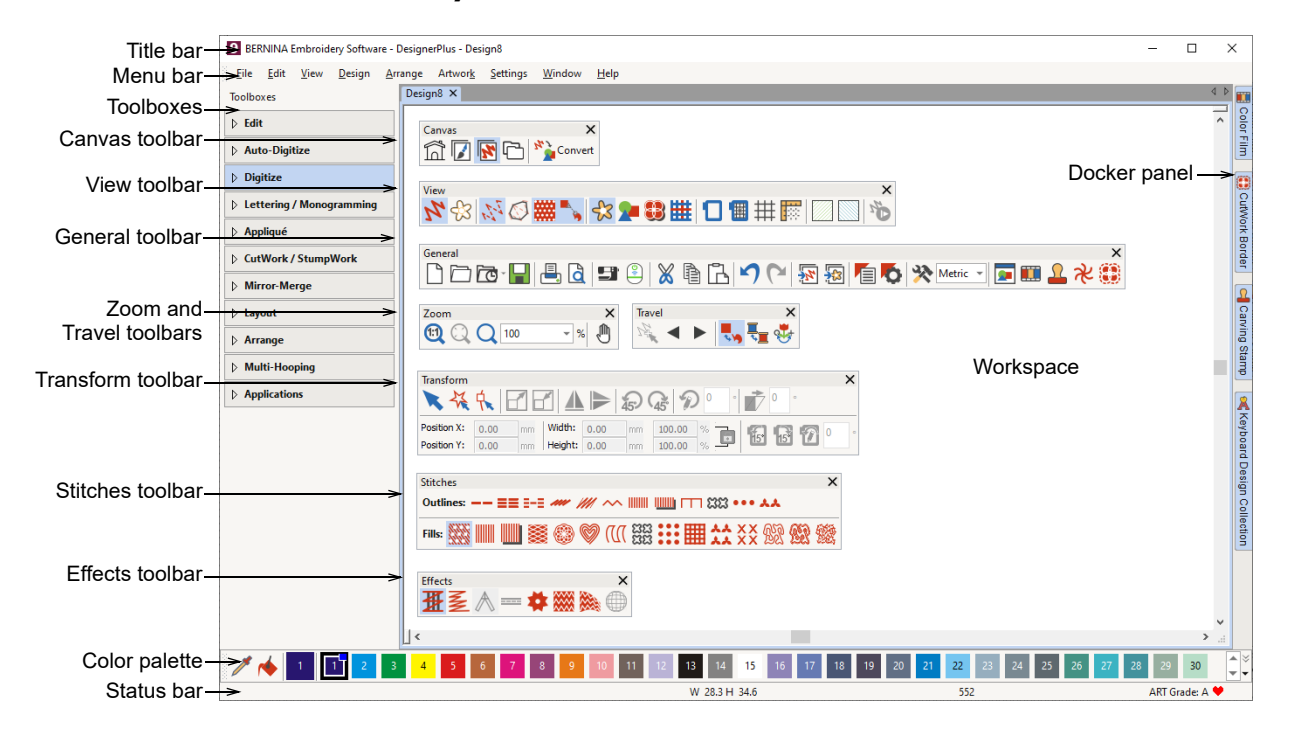

## **Embroidery Canvas menus**

The **Embroidery Canvas** menu bar contains the pulldown menus described below.

**Note** Standard MS Windows<sup>®</sup> **Alt** key shortcuts apply. Use the **Alt** key with the letter underlined in the menu. To cancel an operation, press **Esc** twice.

## File menu

| New                   | Open new blank design. Shortcut <ctrl>+<n>.</n></ctrl>   |
|-----------------------|----------------------------------------------------------|
| New from<br>Template  | Create new design from template.                         |
| Open Design           | Open an existing design. Shortcut <ctrl>+<o>.</o></ctrl> |
| Open Recent<br>Design | Open a design from the most recently used.               |

| Open Backup<br>Design               | Open directly onto the backup folder<br>for quick access to backup files in<br>case of software failure.                  |
|-------------------------------------|----------------------------------------------------------------------------------------------------|
| Close                               | Close current design.                                                                                                    |
| Save                                | Save current design. Shortcut <ctrl>+<s>.</s></ctrl>                                                                      |
| Save As                             | Save current design with a different name, location or format.                                                            |
| Save as<br>Template                 | Save current design as a design template for future use.                                                                  |
| Export<br>Machine File              | Convert current design to a machine-readable format.                                                                      |
| Export<br>Cutting File              | Export object shapes to SVG or EXP<br>file for cutting machine or BERNINA<br>embroidery machine with the<br>CutWork tool. |
| Print                               | Print design using current settings.<br>Shortcut <ctrl>+<p>.</p></ctrl>                                                   |
| Print Preview                       | Preview design worksheet for the current design.                                                                          |
| Read from<br>Card /<br>Machine      | Read (open) design from<br>BERNINA V9 Design Card or<br>BERNINA embroidery machine.                                       |
| Write to Card<br>/ Machine          | Write (save) design to BERNINA design card or BERNINA embroidery machine.                                                 |
| Read from<br>BERNINA<br>WiFi Device | Receive designs from a named<br>BERNINA WiFi Device.                                                                      |
| Send to<br>BERNINA<br>WiFi Device   | Send the current design to a named BERNINA WiFi Device.                                                                   |
| Insert<br>Embroidery                | Import embroidery design files into the current design.                                                                   |

| Insert Artwork                     | Import vector or bitmap artwork into current design as a backdrop for manual or automatic digitizing.                                                                                                    |
|------------------------------------|----------------------------------------------------------------------------------------------------|
| Scan Artwork                       | Scan images directly into<br>BERNINA V9.                                                                                                    |
| Save Design<br>As Bitmap           | Save design images in Stitch View or<br>Artistic View. The resulting image is<br>exactly as it appears in the<br>workspace.                                                                                 |
| Sign Out and<br>Release<br>License | Each licensed copy of the software is<br>for a single user. It entitles you to<br>install the product on up to three (3)<br>devices. But you may only run the<br>product on one (1) device<br>concurrently. |
| Exit                               | Close all open designs and exit<br>BERNINA V9. Shortcut <alt>+<f4>.</f4></alt>                                                                                                    |

## Edit menu

| Undo / Redo              | Cancel last command or series of commands, or re-apply. Shortcuts <ctrl>+<z>/<y>.</y></z></ctrl>                  |
|--------------------------|----------------------------------------------------------------------------------------------------|
| Cut / Copy               | Cut or copy selection and place on<br>Clipboard. Shortcuts<br><ctrl>+<x>/<c>.</c></x></ctrl>                      |
| Paste                    | Paste contents of Clipboard into workspace. Shortcut <ctrl>+<v>.</v></ctrl>                                       |
| Duplicate                | Duplicate selection without placing it on Clipboard. Shortcut <ctrl>+<d>.</d></ctrl>                              |
| Duplicate with<br>Offset | Duplicate object at a preset offset<br>from the source object. Shortcut<br><ctrl>+<shift>+<d>.</d></shift></ctrl> |
| Delete                   | Delete selection without placing it on clipboard. Shortcut <del>.</del>                                           |

| Select All               | Select all objects in design. Shortcut<br><ctrl>+<a>.</a></ctrl>                            |
|--------------------------|---------------------------------------------------------------------------------------------|
| Deselect All             | Deselect all selected objects in design. Shortcut <x>.</x>                                  |
| Close Curve<br>with Line | Close an open outline with a straight<br>or curved line.                                    |
| Smooth<br>Curves         | Apply curve 'smoothing' to selected objects.                                                |
| Elastic<br>Lettering     | Apply special effects to lettering objects to make them bulge or arch, stretch or compress. |
| Adjust Stitch<br>Spacing | Change stitch density across whole or selected parts of a design.                           |

## View menu

| Artistic View         | Show/hide artistic view. Shortcut <t>.</t>                                                                        |
|-----------------------|----------------------------------------------------------------------------------------------------|
| Dim Artwork           | Dim backdrops to show stitches more clearly when digitizing.                                                      |
| Show >                | Access same design viewing<br>commands as available on View<br>toolbar. See View toolbar for details              |
| Show Hoop             | Show/hide hoop display.                                                                                           |
| Show Hoop<br>Template | Show hoop template as an alternative to grid lines, in order to align design at correct location and orientation. |
| Show Grid             | Show/hide workspace grid.                                                                                         |
| Show Rulers & Guides  | Show/hide workspace rulers and guides.                                                                            |
| Show Work<br>Area     | Show/hide work area defined under Layout.                                                                         |
| Show Quilt<br>Block   | Show/hide quilt block defined under Layout.                                                                       |

| Zoom in/out of workspace and zoom<br>in on bounded areas to full window<br>size. Shortcut <b>.</b> |
|----------------------------------------------------------------------------------------------------|
| Show design at actual size.<br>Shortcut <1>.                                                       |
| Display design as a factor of actual size – e.g. '1.5'. Shortcut <f>.</f>                          |
| Increase view by a factor of 1.25.<br>Shortcut <+>.                                                |
| Decrease view by a factor of 1.25.<br>Shortcut <->.                                                |
| Display design at 200% current view. Shortcut <z>.</z>                                             |
| Display design at 50% current view.<br>Shortcut <shift>+<z>.</z></shift>                           |
| Fit whole design in workspace.<br>Shortcut <0>.                                                    |
| Fit selected objects in workspace.<br>Shortcut <shift>+&lt;0&gt;.</shift>                          |
| Fit entire article in workspace.                                                                   |
| Fit entire hoop in workspace.                                                                      |
| Pan across the workspace by dragging. Useful at high zoom factors. Shortcut <p>.</p>               |
| Return to previous view. Shortcut                                                                  |
| Center current stitch cursor position in workspace. Shortcut <c>.</c>                              |
| Measure distances and angles on screen. Shortcut <m>.</m>                                          |
| Simulate stitchout to check stitching sequence. Shortcut <shift>+<r>.</r></shift>                  |
|                                                                                                    |

made to create BERNINA

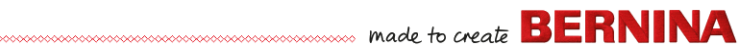

| View by Color     | Show only selected colors in design.                  |
|-------------------|-------------------------------------------------------|
| View all Colors   | Show all colors after using the View by Color dialog. |
| Refresh<br>Screen | Refresh screen display. Shortcut <r>.</r>             |

## Design menu

| Design<br>Properties             | Show design information such as<br>size or number of stitches, and<br>add comments to print on<br>worksheet. |
|----------------------------------|----------------------------------------------------------------------------------------------------|
| Thread Colors                    | Search for and match threads from different charts, and assign for use.                                      |
| Auto Start & End                 | Set start and end needle positions in design.                                                                |
| Fabric                           | Adjust fabric types and settings.                                                                            |
| Background and<br>Display Colors | Adjust design background and display colors.                                                                 |
| Optimize Color<br>Changes        | Automatically resequence objects to reduce number of color changes.                                          |
| Remove Small<br>Stitches         | Automatically remove unwanted small stitches.                                                                |

## Arrange menu

- Group Combine multiple objects into one selectable object grouping. Shortcut <Ctrl>+<G>. Ungroup Split object grouping into component
- objects. Shortcut <Ctrl>+<U>.

| Lock / Unlock<br>All         | Lock and unlock objects to protect<br>them during digitizing or editing.<br>Shortcut keys <k> and <shift>+<k>.</k></shift></k> |
|------------------------------|----------------------------------------------------------------------------------------------------|
| Sequence ><br>               | Access same object sequencing<br>commands as available on Color<br>Film toolbar. See Color Film toolbar<br>for details.        |
| Align ><br>Space Evenly<br>> | Same functions as the Arrange toolbox. See Arrange toolbox for details.                                                        |

## Artwork menu

| Insert Artwork                | Same as File > Insert Artwork.                                                                 |
|-------------------------------|------------------------------------------------------------------------------------------------|
| Adjust Bitmap                 | Adjust image effects, brightness<br>and contrast in preparation for<br>auto-digitizing.        |
| Touch Up                      | Open a third-party paint program to edit selected bitmap artwork.                              |
| Crop >                        | Crop bitmap artwork for use with auto-digitizing.                                              |
| Bitmap Artwork<br>Preparation | Reduce number of colors, remove<br>image 'noise', and sharpen<br>outlines in imported artwork. |

## Settings menu

| Same functions as the General toolbar. See General toolbar for details. |
|-------------------------------------------------------------------------|
| Adjust settings for display window.                                     |
| Manage custom fabrics for special needs.                                |
| Calibrate screen for accurate display.                                  |
|                                                                         |

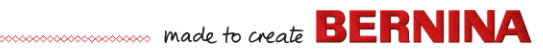

| Scanner Setup  | Set scanner options.                                                                       |
|----------------|--------------------------------------------------------------------------------------------|
| Create Pattern | Save your own patterns for future use in pattern fills or runs, or even as pattern stamps. |
| Create Border  | Save your own borders for future use with monogram designs.                                |

## Window menu

| Tile<br>Horizontal /<br>Vertical | Split open design tabs in a<br>horizontally or vertically 'tiled'<br>(non-overlapping) fashion. |           |
|----------------------------------|-------------------------------------------------------------------------------------------------|-----------|
| Remove<br>Tiling                 | Remove tiled tab windows and return to a single workspace.                                      | Ch<br>Up  |
| Dockers >                        | Show/hide dockers to optimize working area. See also General toolbar.                           | Abo       |
| Toolbars >                       | Show/hide toolbars to optimize working area.                                                    | Sho<br>Wa |
| (Title of Open<br>Window)        | Choose from a list of open windows titles in the order in which they are stacked.               | Oth       |

## Help menu

| Help Topics            | List onscreen help topics.                                                                                                    |
|------------------------|----------------------------------------------------------------------------------------------------|
| Reference<br>Manual    | Onscreen documentation in Adobe<br>Acrobat PDF format. Note:                                                                     |
| Release<br>Notes       | depending on your product level,<br>documentation components may<br>vary.                                                        |
| Home Screen            | Return to the Home screen to get<br>started with a new design, or access<br>tutorials and other product<br>information           |
| Check for<br>Updates   | As long as you maintain Internet<br>access, software updates are<br>automatically checked. Use this to<br>prompt a manual check. |
| About                  | Show BERNINA V9 version information.                                                                                             |
| Show Design<br>Warning | Display a warning when opening a design that should not be scaled.                                                               |
| Other                  | Links are provided to product information, tutorials, and rich sources for embroidery designs.                                   |

## **Embroidery Canvas toolbars**

The **Embroidery Canvas** workspace contains the toolbars described below. Not all tools are relevant to all levels of product.

## **Canvas toolbar**

The various operating modes in BERNINA V9 are accessed via the **Canvas** toolbar.

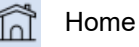

Return to the Home screen to get started with a new design, or access tutorials and other product information.

|                                                                                                    | Artwork<br>Canvas     | Import, edit or create vector<br>artwork as a backdrop for<br>embroidery digitizing, manual<br>or automatic.                       |
|----------------------------------------------------------------------------------------------------|-----------------------|----------------------------------------------------------------------------------------------------|
| <b>*</b>                                                                                                    | Embroidery<br>Canvas  | Digitize and edit embroidery<br>designs. Display embroidery as<br>well as artwork. View designs<br>realistically in 3D simulation. |
| ß                                                                                                    | Embroidery<br>Library | Open the Embroidery Library window.                                                                                                |
| 14                                                                                                    | Show<br>Embroidery    | Show/hide any embroidery<br>components. Only available in<br>Artwork Canvas.                                                       |
| M Co                                                                                                    | nvert                 | Convert selected embroidery<br>objects to artwork. Only<br>available in Embroidery<br>Canvas.                                      |
| <b>20</b> %Co                                                                                                    | nvert                 | Convert selected graphics to fill<br>or outline stitches. Only<br>available in Artwork Canvas.                                     |
|                                                                                                    |                       |                                                                                                    |
| <b>Note</b> For a full description of the<br>CorelDRAW <sup>®</sup> SE tools, refer to the onscreen<br>help available from the <b>Artwork Canvas Help</b><br>menu. |                       |                                                                                                    |

## **General toolbar**

This toolbar includes tools for opening and outputting designs, accessing design

properties, and opening and closing docker windows.

|            | New Blank<br>Design               | Create a blank design. Shortcut <ctrl>+<n>.</n></ctrl>                            |
|------------|-----------------------------------|-----------------------------------------------------------------------------------|
|            | Open Design                       | Open an existing design.<br>Shortcut <ctrl>+<o>.</o></ctrl>                       |
| Ō          | Open Recent<br>Designs            | Open a design from the most recently used.                                        |
|            | Save Design                       | Save current design. Shortcut <ctrl>+<s>.</s></ctrl>                              |
| ≞,         | Print                             | Print active design using current settings.                                       |
| đ          | Print Preview                     | Preview design worksheet for the current design.                                  |
| <b>5</b> ` | Write to Card<br>/ Machine        | Write (save) design to<br>BERNINA design card or<br>BERNINA embroidery machine.   |
| 2          | Send to<br>BERNINA<br>WiFi Device | Send the current design to a named BERNINA WiFi Device.                           |
| ×          | Cut                               | Cut selection and place on<br>Clipboard. Shortcut<br><ctrl>+<x>.</x></ctrl>       |
| à          | Сору                              | Copy selection and place on<br>Clipboard. Shortcut<br><ctrl>+<c>.</c></ctrl>      |
| ٦          | Paste                             | Paste contents of Clipboard into<br>workspace. Shortcut<br><ctrl>+<v>.</v></ctrl> |
| 9          | Undo                              | Cancel last command or series<br>of commands. Shortcut<br><ctrl>+<z>.</z></ctrl>  |

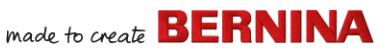

| 9                        | Redo                 | Re-apply last command or<br>series of commands. Shortcut<br><ctrl>+<y>.</y></ctrl>                                 |
|--------------------------|----------------------|----------------------------------------------------------------------------------------------------|
| <u>.</u>                 | Insert<br>Embroidery | Same as File > Insert<br>Embroidery.                                                                               |
| -<br>                    | Insert<br>Artwork    | Same as File > Insert Artwork.                                                                                     |
|                          | Object<br>Properties | Access properties of selected<br>embroidery objects or preset<br>with nothing selected.                            |
| ø                        | Effects              | Apply stitch effects to selected<br>embroidery objects or preset<br>with nothing selected.                         |
| *                        | Options              | Access workspace options such as grid, hoop, and scroll settings.                                                  |
| Metrie<br>Metrie<br>U.S. | c 💌                  | Change measurement units<br>within software without<br>changing operating system<br>settings.                      |
| <b>9</b>                 | Overview<br>Window   | Show/hide Overview Window<br>docker. Use to zoom and pan<br>thumbnail of current design.                           |
|                          | Color Film           | Show/hide Color Film docker.<br>Use it to resequence objects<br>and color blocks in the design.                    |
| Ω                        | Carving<br>Stamp     | Show/hide Carving Stamp<br>docker. Use preset or custom<br>patterns to create a pattern of<br>needle penetrations. |
|                          |                      |                                                                                                    |

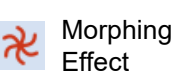

Show/hide Morphing Effect docker. Create transformed object outlines and stitches.

CutWork Border

Show/hide CutWork Border docker. Use in conjunction with CutWork and StumpWork toolboxes.

## View toolbar

This toolbar brings together tools for design visualization.

| 14        | Show Artistic<br>View  | Show/hide simulation of<br>stitched embroidery. Shortcut<br><t>.</t>                                                          |
|-----------|------------------------|----------------------------------------------------------------------------------------------------|
| -€3       | Dim Artwork            | Dim backdrops to show stitches more clearly when digitizing.                                                                  |
| 11        | Show<br>Stitches       | Show/hide embroidery stitching. Shortcut <s>.</s>                                                                             |
| Ø         | Show<br>Outlines       | Show/hide object outlines. Turn<br>off stitches to view outlines only.<br>Shortcut <l>.</l>                                   |
| <b>##</b> | ShowNeedle<br>Points   | Show/hide the needle points in<br>embroidery stitching. Shortcut<br><.> (period).                                             |
| •         | Show<br>Connectors     | Show/hide connecting stitches<br>between embroidery objects.<br>Shortcut <shift>+<c>.</c></shift>                             |
| \$3       | Show Bitmap<br>Artwork | Show/hide any bitmap artwork included in the design. Shortcut <d>.</d>                                                        |
| 2         | Show Vector<br>Artwork | Show/hide any vector artwork included in the design such as CoreIDRAW <sup>®</sup> clipart. Shortcut <shift>+<d>.</d></shift> |

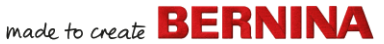

| 8 | Show<br>StumpWork          | Show/hide any stumpwork sub-designs included in the design.                                    |
|---|----------------------------|------------------------------------------------------------------------------------------------|
| ▦ | Show<br>Appliqué<br>Fabric | Show/hide fabric / color of any appliqué objects in the design.                                |
| ۵ | Show Hoop                  | Show/hide hoop. Right-click for settings.                                                      |
|   | Show Hoop<br>Template      | Show/hide hoop template.                                                                       |
| ₩ | Show Grid                  | Show/hide workspace grid.<br>Right-click for settings.                                         |
|   | Show Rulers<br>& Guides    | Show/hide workspace rulers<br>and guides. Right-click for<br>settings.                         |
|   | Show Work<br>Area          | Left-click to toggle work area<br>display. Right-click to open<br>Define Work Area dialog.     |
|   | Show Quilt<br>Block        | Left-click to toggle quilt block<br>display. Right-click to open<br>Define Quilt Block dialog. |
| ₩ | Stitch Player              | Simulate stitchout to check<br>stitching sequence. Shortcut<br><shift>+<r>.</r></shift>        |

## **Color Palette toolbar**

This toolbar displays a palette of thread colors together with tools for selecting, applying, and cycling through colors.

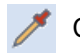

Pick up a color from an existing Color Picker object and make it current.

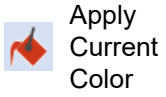

Apply the currently selected palette color to embroidery objects.

| 18 | Current<br>Color            | Shows the currently selected palette color.                             |
|----|-----------------------------|-------------------------------------------------------------------------|
| +  | Add Palette<br>Color        | Add a color slot to the end of the palette.                             |
| -  | Remove<br>Palette Color     | Removed an unused color slot from the end of the palette.               |
|    | Hide Unused<br>Colors       | Show/hide all unused colors in the palette.                             |
|    | Discard<br>Unused<br>Colors | Remove all unused colors from the palette.                              |
| 0  | Cycle Used<br>Colors        | Cycle through combinations of used colors. Right- or left-click.        |
| •  | Color Wheel                 | Access Color Wheel to test combinations of related colors.              |
|    | Threads                     | Search for and match threads from different charts, and assign for use. |

## Stitches toolbar

This toolbar provides a range of basic outline and fill stitch types as well as those of a more artistic or decorative kind. It also includes stitch effects which can be additionally applied. Left-click icons to select stitch type. Right-click to access properties.

#### Outlines

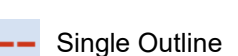

Create a single row of stitches along a digitized line. Use for outlines and details.

## 

|                                                                                              |                          | Create a thicker outline by                                                                                                    |
|----------------------------------------------------------------------------------------------|--------------------------|----------------------------------------------------------------------------------------------------|
| ==                                                                                           | Triple Outline           | repeating each stitch three<br>times – use for heavier<br>borders or details.                                                         |
| 8-8                                                                                          | Sculpture Run<br>Outline | Create a thick-thin outline<br>alternating single and triple<br>stitches for a hand-stitched<br>look.                                 |
|                                                                                              | Backstitch<br>Outline    | Create traditional backstitch<br>borders – old, adaptable<br>stitch type used for delicate<br>outlines.                               |
| 111                                                                                          | Stemstitch<br>Outline    | Create traditional stemstitch<br>borders or details such as<br>stems and vines.                                                       |
| ~                                                                                            | Zigzag Outline           | Create narrow, open borders with a 'zigzag' effect.                                                                                   |
|                                                                                              | Satin Outline            | Create thicker borders or columns of even thickness.                                                                                  |
|                                                                                              | Raised Satin<br>Outline  | Create raised satin borders<br>– can be used with trapunto<br>for quilting effects.                                                   |
| Ш                                                                                            | Blanket Outline          | Create narrow, open borders with a 'comb' effect.                                                                                     |
| 88<br>8<br>8<br>8<br>8<br>8<br>8<br>8<br>8<br>8<br>8<br>8<br>8<br>8<br>8<br>8<br>8<br>8<br>8 | Blackwork<br>Outline     | Create ornamental<br>craftstitch borders. Name<br>derives from black silk<br>thread traditionally used in<br>this form of embroidery. |
| •••                                                                                          | Candlewicking<br>Outline | Create ornamental<br>craftstitch borders. Specify<br>exact pattern size and<br>spacing.                                               |
| **                                                                                           | Pattern Run<br>Outline   | Create ornamental<br>craftstitch borders. Choose<br>from pattern library.                                                             |

## Fills

| Step Fill                | Create stitch fills for larger, irregular shapes.                                                                                    |
|--------------------------|----------------------------------------------------------------------------------------------------|
| Satin Fill               | Create stitch fills for narrow shapes.                                                                                               |
| Raised Satin Fill        | Create raised surfaces – can<br>be applied to lettering or<br>used with trapunto for<br>quilting effects.                            |
| Fancy Fill               | Create artistic fills while<br>keeping the appearance of<br>solid stitching.                                                         |
| Sculptured<br>Fancy Fill | Create 3D pattern effects with turning fills.                                                                                        |
| Ripple Fill              | Create spiral stitching from<br>the center of any filled<br>object.                                                                  |
| Contour Fill             | Create stitching which<br>follows object contours,<br>creating a curved,<br>light-and-shade effect.                                  |
| Blackwork Fill           | Create fill for blackwork<br>designs. Name derives from<br>black silk thread traditionally<br>used in this form of<br>embroidery.    |
| Candlewicking<br>Fill    | Create candlewicking fills –<br>traditional white-on-white<br>embroidery usually done<br>with heavy cotton thread on<br>white linen. |
| Lacework Fill            | Create a lacey look with open trellis-like patterns.                                                                                 |

## made to create BERNINA

| 쓨          | Pattern Fill               | Create decorative fill<br>stitching. Choose from<br>pattern library.                                 |
|------------|----------------------------|----------------------------------------------------------------------------------------------------|
| XX<br>XX   | Cross Stitch Fill          | Create open patterned fills<br>with crosses generated to<br>suit standard grid for entire<br>design. |
| <u>8</u> 2 | Stipple Run Fill           | Create fills made up of run stitches which meander within a border.                                  |
| <u>82</u>  | Stipple<br>Stemstitch Fill | Create heavier stipple run fills with stemstitch outlines                                            |
| 鱍          | Stipple<br>Backstitch Fill | Create heavier stipple run fills with backstitch outlines                                            |

## **Effects toolbar**

This toolbar contains tools used to create many artistic effects to create textured and curved stitching, and warping or 'morphing' stitching effects.

| ₩        | Underlay             | Strengthen and stabilize objects with underlay stitching.                                                     |
|----------|----------------------|----------------------------------------------------------------------------------------------------|
| N        | Textured<br>Edge     | Create rough edges and shading effects, or imitate fluffy textures.                                           |
| $\wedge$ | Automatic<br>Corners | Toggle mitre or cap corners in<br>line objects with sharp turns.<br>Can be turned on/off<br>object-by-object. |
|          | Couching             | Add couching cord for use with<br>the BERNINA Free Motion<br>Couching Foot #43.                               |

| #   | Star Fill            |  |
|-----|----------------------|--|
| *** | Wave Fill            |  |
|     | ElasticFancy<br>Fill |  |
|     | 3D Globe<br>Effect   |  |

Create radial turning stitching with available stitch types. Stitches are generated from outside to geometric center. Center can be shifted.

Create contoured stitches along a digitized guideline – stitching maintains uniform density.

Create fancy fill patterns that follow stitch angles and are scaled according to object width. Right-click for settings.

Create contoured stitches to produce a 3D appearance. Choose from pattern library.

## **Transform toolbar**

This toolbar contains all the tools you need to select, reshape, scale, mirror designs, and rotate hoops in **Embroidery Canvas**.

| K  | Select Object     | Click to select objects or drag a selection marquee to enclose.               |
|----|-------------------|-------------------------------------------------------------------------------|
| *  | Polygon<br>Select | Select irregular areas or shapes<br>– click reference points to<br>demarcate. |
| t. | Reshape<br>Object | Reshape selected embroidery and lettering objects.                            |
| 1  | Size +10%         | Increase/reduce size of selected object/s in 10%                              |
|    | Size -10%         | increments. Stitches are automatically recalculated.                          |

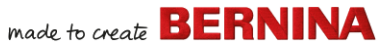

## Mirror X

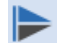

Rotate Left

Mirror Y

45°

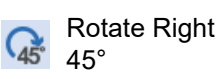

Rotate selected objects in 45° increments to right or left.

Rotate selected objects by specified amount - positive or

Skew selected objects by

specified amount - positive or

negative - in degrees.

negative - in degrees.

percentage factor.

Flip selected object/s in

horizontal or vertical planes.

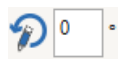

Position X: -19.38mm Position Y: 16.04 mm

Enter specific settings for precise positioning of selected objects. Use in conjunction with Rulers & Guides

Scale objects or whole designs

by a precise width or height, or a

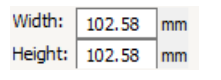

100.00 ø % 100.00

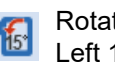

Rotate the hoop and/or hoop template, or currently selected hoops in multi-hooping mode, in

15° increments to left or right.

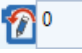

Rotate the hoop and/or hoop template, or the currently selected hoops in multi-hooping mode, by specified amount positive or negative - in degrees.

## Travel toolbar

This toolbar contains tools for checking a design's stitching sequence by 'traveling' through it by stitches, colors or objects.

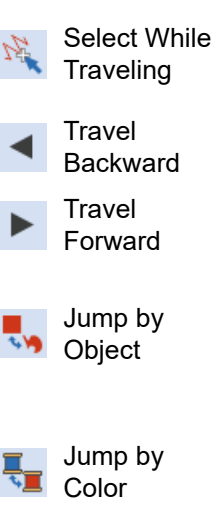

Toggle on to select stitches, objects, or colors while traveling through a design.

Travel backwards through a

Travel forwards through a design.

design.

Travel to the previous or next object in the design. Use in conjunction with Forward/Back buttons

Travel to the previous or next color block in the design. Use in conjunction with Forward/Back buttons

Jump to Start/End Travel to the start or end of the design. Use in conjunction with Forward/Back buttons.

## Zoom toolbar

Zoom

This toolbar includes tools for zooming and panning designs. Other zoom presets are available via the **View** menu.

- Show design at actual size. Shortcut Zoom 1:1 <1>.
  - Zoom to Display whole design in workspace. Fit Shortcut <0>.

Left-click to zoom in, right-click to zoom out, or drag a 'zoom box'. Shortcut <B>.

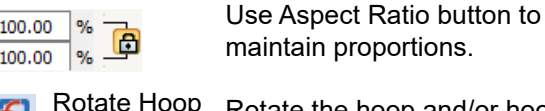

Rotate Hoop Left 15°

Rotate Hoop

Right 15°
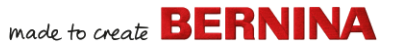

Resequence all blocks of like

color blocks, use Color Film.)

color. (To maintain separate

Sequence by

Color

| To Fit<br>To Selected<br>To Hoop<br>50        | Zoom Scale: Select a preset zoom<br>scale from the droplist or key in your<br>own and press Enter. Predefined<br>scales may appear:<br>• To Fit | ▲<br>▼   | Back /<br>Forward 1<br>Object | Move selection back / forward<br>one object in the stitching<br>sequence. |
|-----------------------------------------------|----------------------------------------------------------------------------------------------------|----------|-------------------------------|---------------------------------------------------------------------------|
| 75<br>100<br>104<br>150<br>200<br>500<br>1000 | <ul><li>To Selected</li><li>To Article</li><li>To Hoop</li></ul>                                                                                | <b>*</b> | Back /<br>Forward 1<br>Color  | Move selection back / forward<br>one color in the stitching<br>sequence.  |
| 2000<br>Pan                                   | Pan across the workspace by dragging. Useful at high zoom factors. Shortcut <p>.</p>                                                            | <b>▲</b> | Move to Start<br>/ End        | Move selection to start / end of stitching sequence.                      |
| Color Film                                    | toolbar                                                                                                    | 123      | Sequence by Selects           | Resequence objects in order of selection.                                 |

This toolbar is available in the **Color Film** docker in **Embroidery Canvas** mode.

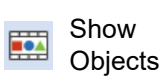

View individual objects in order of stitching sequence. Drag and drop object icons to resequence.

## **Embroidery Canvas toolboxes**

The **Embroidery Canvas** workspace contains a dedicated **Toolboxes** area permanently docked to the left of the workspace. This contains a series of toolboxes organized as follows...

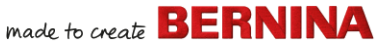

Create 'echo' quilting blocks.

Use in conjunction with raised

satin to create stitching for a

Split monograms, appliqué, lettering, and blackwork runs

into component objects for

Remove unwanted stitching

Merge selected overlapping objects into a single 'flattened'

from underlying objects or

raised 'quilted' look.

editing.

lettering.

### **Edit toolbox**

This toolbox contains all tools you need to edit embroidery designs in **Embroidery Canvas** mode.

| -             | Add Holes               | Cut holes in filled objects.                                                                        |
|---------------|-------------------------|----------------------------------------------------------------------------------------------------|
| -             | Remove<br>Holes         | Remove holes from selected objects.                                                                 |
| $\mathcal{D}$ | Add Stitch<br>Angles    | Add stitch angles to closed<br>objects with or without holes.<br>Right-click for settings.          |
| N             | Remove<br>Stitch Angles | Remove stitch angles from<br>closed objects with turning<br>stitches.                               |
| 0             | Double Run              | Reinforce outlines, stitching in reverse direction to the original. Shortcut <ctrl>+<b>.</b></ctrl> |
| 9             | Blackwork<br>Run        | Automatically sequence selected outlines for efficient stitchout.                                   |
| 4             | Branching               | Automatically sequence and group selected embroidery objects. Shortcut <i>.</i>                     |
|               | Apply<br>Closest Join   | Join selected objects at the closest point. Re-apply closest join after editing. Shortcut <j>.</j>  |
|               | Color<br>Blending       | Create blended stitching in selected objects.                                                       |
| \$            | Fill Holes              | Fill holes in selected objects with current stitch type.                                            |
| 3             | Outlines &<br>Offsets   | Create outlines and offsets of<br>any type for any embroidery<br>object, open or closed.            |

| ١.  | Quilting<br>Background         |
|-----|--------------------------------|
| iXi | Create<br>Trapunto<br>Outlines |
|     |                                |

Sreak Apart

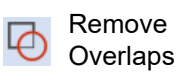

3 Weld

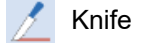

object. Cut objects along a digitized line, preserving stitch settings and colors in resulting objects.

Place the stitch cursor at a selected insertion point. Shortcut <E>.

## Auto-Digitize toolbox

Stitch Edit

This toolbox contains all tools required for auto-digitizing artwork in **Embroidery Canvas** mode.

| -<br> | Insert Artwork     | Same as File > Insert Artwork.                                                          |
|-------|--------------------|-----------------------------------------------------------------------------------------|
| 女     | Crop<br>Background | Open Crop toolbar to crop bitmap artwork for use with auto-digitizing.                  |
| ++    | Adjust Bitmap      | Adjust image effects,<br>brightness and contrast in<br>preparation for auto-digitizing. |
|       |                    |                                                                                         |

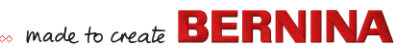

| Ø        | Touch Up<br>Bitmap                  | Edit images in a third-party graphics application.                                                            | E<br>a |
|----------|-------------------------------------|----------------------------------------------------------------------------------------------------|--------|
|          | Color<br>PhotoStitch                | Automatically turn<br>photographs and other bitmap<br>artwork into multi-colored<br>embroidery.               |        |
| <b>¤</b> | PhotoSnap                           | Automatically create rows of<br>single-color satin stitching from<br>photographs and other bitmap<br>artwork. |        |
| *        | Prepare<br>Bitmap                   | Prepare bitmap artwork for automatic digitizing.                                                              |        |
| Å        | Auto-Digitize                       | Automatically digitize prepared bitmap artwork.                                                               |        |
| V        | Instant<br>Auto-Digitize            | Automatically digitize bitmap artwork instantly.                                                              |        |
| ∗        | Magic Wand                          | Automatically digitize filled areas in bitmap artwork.                                                        |        |
| A        | Magic Wand<br>Block<br>Digitizing   | Digitize narrow column artwork shapes with satin stitch.                                                      |        |
| 1        | Magic Wand<br>Fill without<br>Holes | Digitize large artwork shapes<br>with Step Fill, ignoring any<br>holes within.                                |        |
| 6K       | Magic Wand<br>Centerline            | Digitize centerlines in arwork with outline stitches.                                                         |        |
| <u>.</u> | Color<br>Matching<br>Method         | Assign image colors to the color palette, or automatically match them to actual threads.                      |        |

## Digitize toolbox

This toolbox contains all tools required for manually digitizing embroidery designs in

**Embroidery Canvas** mode. Right-click to access properties.

| ম                                                                                                    | Open Object        | Digitize open embroidery objects.                                                            |
|----------------------------------------------------------------------------------------------------|--------------------|----------------------------------------------------------------------------------------------|
| $\star$                                                                                                    | Closed<br>Object   | Digitize closed embroidery objects.                                                          |
| the second second secon | Open<br>Freehand   | Draw embroidery outlines<br>onscreen in the current stitch<br>type.                          |
| ۴,                                                                                                    | Closed<br>Freehand | Draw closed embroidery<br>objects onscreen in the current<br>stitch type – outline or fill.  |
| M                                                                                                    | Block              | Digitize columns with turning stitches.                                                      |
| 0                                                                                                    | Ellipse            | Digitize ellipse or circle embroidery objects.                                               |
|                                                                                                    | Rectangle          | Digitize rectangle or square<br>embroidery objects. Press<br><ctrl> to constrain.</ctrl>     |
| 0                                                                                                    | PunchWork          | Create felting objects and<br>designs for use with the<br>BERNINA Rotary Hook Punch<br>tool. |
| 0                                                                                                    | Buttonhole         | Digitize a single buttonhole with all necessary stitching.                                   |
| 000                                                                                                    | Buttonholes        | Digitize a line of buttonholes with all necessary stitching.                                 |
| %                                                                                                    | Pattern<br>Stamp   | Place individual patterns in the design. Choose from pattern library.                        |

made to create **BERNINA** 

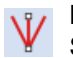

Basting Insert a reference marker at Stitch Marker any angle and position.

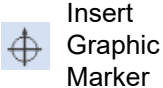

Insert a graphic marker representing adhesive stickers attached to the fabric to indicate location and orientation.

# **Freehand settings**

When **Freehand** tools are activated, the **Freehand Settings** toolbar appears.

 Use the Smoothing control to specify, as a percentage, how closely the smoothed outline follows the original.

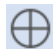

Use Show Guide to toggle freehand digitizing guide cursor – provides more control over 'freehand' drawing than the default pointer.

1.00 🗘 mm

Use the Guide Inner Circle Radius control to define size of center circle of freehand digitizing guide.

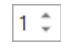

Use the Number of Guide Circles control to set number of circles in the freehand cursor – if the inner circle radius is 2mm, each additional guide circle is offset by 2mm.

# Lettering/Monogramming toolbox

The **Lettering/Monogramming** toolbox contains all the tools needed to create top-quality lettering quickly and simply. BERNINA V9 provides a large range of scalable closest-join font styles and multi-color and fancy stitching fonts to choose from.

| Α | Lettering         |
|---|-------------------|
| ٠ | Monogram-<br>ming |
| - | Keyboard          |

Create embroidery lettering directly on screen.

Create personalized monograms using a selection of predefined styles, border shapes and ornaments.

Toggle Keyboard Design Collection docker display. Use it to create, edit and manage keyboard design collections.

# Appliqué toolbox

Collection

Design

This toolbox provides tools for creating closed-object appliqué, partial cover appliqué, as well as open-object appliqué.

| <b>()</b>  | Digitize<br>Appliqué               | Digitize closed-object appliqué with all necessary stitching.                                |
|------------|------------------------------------|----------------------------------------------------------------------------------------------|
| <b>()</b>  | Digitize<br>Appliqué with<br>Holes | Digitize closed-object appliqué<br>with all necessary stitching with<br>multiple boundaries. |
| 6          | Convert to<br>Appliqué             | Use to convert selected closed objects into individual appliqué pieces.                      |
| ு          | Advanced<br>Appliqué               | Generate open-object appliqué<br>from one or more source<br>objects.                         |
| Ф          | Remove<br>Overlaps                 | Remove unwanted stitching<br>from underlying objects or<br>lettering.                        |
| <b>Č</b> ) | Remove<br>Appliqué<br>Overlaps     | Remove unwanted stitching<br>from underlying appliqué<br>objects.                            |

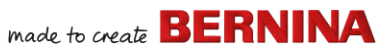

| Combine<br>Appliqué    | Break apart appliqué into<br>component objects and<br>recombine and resequence for<br>efficient stitchout.                |
|------------------------|----------------------------------------------------------------------------------------------------|
| Break Apart            | Split monograms, appliqué,<br>lettering, and blackwork runs<br>into component objects for<br>editing.                     |
| Export<br>Cutting File | Export object shapes to SVG or<br>EXP file for cutting machine or<br>BERNINA embroidery machine<br>with the CutWork tool. |

#### CutWork/StumpWork toolbox

The **CutWork/StumpWork** toolbox contains all tools necessary to digitize cutwork holes and pieces from scratch.

| *         | Add Cutwork<br>Border           | Generate a cutwork border from selected objects.                                     |
|-----------|---------------------------------|--------------------------------------------------------------------------------------|
| I         | Digitize Open<br>Cut            | Digitize a simple open cut in hooped fabric.                                         |
| Ł         | Digitize<br>Closed Cut          | Digitize a simple closed cut in hooped fabric.                                       |
| <b>()</b> | Digitize Piece                  | Digitize a cutout piece in<br>hooped fabric, together with<br>supporting embroidery. |
| đ         | Digitize Hole                   | Digitize a hole in hooped<br>fabric, together with<br>supporting embroidery.         |
| 1         | Digitize<br>Wireline            | Create a wireline using a digitized outline and current settings.                    |
| 0         | Convert to<br>CutWork<br>Border | Convert selected objects a cutwork border.                                           |

| Ø        | Cut Closed<br>Border   | Cut a closed cutwork border<br>and leave an opening for wire<br>ends.          |
|----------|------------------------|--------------------------------------------------------------------------------|
| <b>.</b> | Cut<br>Buttonhole Slit | Generate a cutting line for selected buttonholes.                              |
|          | Combine<br>Selected    | Combine cutting lines of<br>selected cutwork objects for<br>optimized cutting. |
|          | Un-combine             | Reverse 'Combine Selected'.                                                    |
|          |                        |                                                                                |

The toolbox also contains all tools necessary to create stumpwork from cutwork objects.

| •          | Create<br>Stumpwork<br>Sub-design    | Create stumpwork sub-design<br>from selected cutwork piece<br>borders and included<br>embroidery objects. |
|------------|--------------------------------------|----------------------------------------------------------------------------------------------------|
| 9          | Open<br>Stumpwork<br>Sub-design      | View and edit selected stumpwork sub-design.                                                              |
| <b>Q</b> . | Export<br>Stumpwork<br>Sub-design As | Save stumpwork sub-design as a separate design file.                                                      |

## Mirror-Merge toolbox

This toolbox contains all tools required to duplicate and transform selected embroidery objects in vertical and horizontal planes.

| •        | Mirror-Merge<br>Horizontal | Dı<br>ar<br>ot |
|----------|----------------------------|----------------|
| <u>+</u> | Mirror-Merge               | Dı<br>ar       |
|          | ventical                   | oh             |

Duplicate & mirror horizontally and merge overlapping objects (optional).

Duplicate & mirror vertically and merge overlapping objects (optional).

| #                        | Mirror-Merge<br>Horizontal &<br>Vertical | Duplicate & mirror selected objects around a center point.                                                                        |
|--------------------------|------------------------------------------|----------------------------------------------------------------------------------------------------|
| <b>* *</b><br><b>* *</b> | Array                                    | Duplicate designs, such as<br>badges, automatically<br>re-sequencing color blocks for<br>efficient multiple design<br>stitchouts. |
|                          | Reflect                                  | Duplicate and mirror objects<br>or designs. Use to create<br>decorative borders.                                                  |
| *                        | Rows                                     | Define number of rows and<br>columns required for Array or<br>Reflect.                                                            |
| +                        | Wreath                                   | Duplicate selected objects<br>around a central axis. Specify<br>duplicates in Mirror-Merge<br>Settings toolbar.                   |
| 8 -                      | +                                        | Enter number of wreath<br>points. Enter even number to<br>activate Mirror Alternate.                                              |

## Layout toolbox

The Layout toolbox allows you to arrange multiple embroidery designs or design

elements on a fabric, garment, or item such as tablecloth.

| i as<br>cks for |   | Layout to<br>Rectanglar<br>Work Area<br>Corners   | Automatically create copies<br>of any selected object/s in<br>each corner of the layout<br>work area.                          |
|-----------------|---|---------------------------------------------------|----------------------------------------------------------------------------------------------------|
| jects<br>te     | ٢ | Layout Around<br>Circular Work<br>Area            | Automatically create copies<br>of selected object/s (specified<br>by number of repeats) around<br>the center of the work area. |
| and<br>ray or   | ٠ | Auto Center to<br>Work Area                       | Automatically move selected object/s to center of the work area.                                                               |
| cts<br>pecify   |   | Define Work<br>Area                               | Open the Define Work Area<br>dialog to define either a<br>rectangular or round work<br>area of a specified size.               |
| rge<br>ber to   |   | Layout to<br>Rectanglar<br>Quilt Block<br>Corners | Automatically create copies<br>of any selected object/s in<br>each corner of the layout quilt<br>block.                        |
| 9.              |   | Auto Center to<br>Quilt Block                     | Automatically move selected object/s to center of the quilt block.                                                             |
| е               |   | Auto Fit to<br>Quilt Block                        | Automatically fit selected object/s to the quilt block.                                                                        |
|                 |   | Define Quilt<br>Block                             | Open the Define Quilt Block<br>dialog to define quilt block of<br>a specified size and a                                       |

specified center.

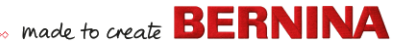

#### Arrange toolbox

This toolbox contains all tools you need to precisely align and distribute objects in **Embroidery Canvas** mode.

| Group                            | Combine multiple objects into one selectable object grouping.  |
|----------------------------------|----------------------------------------------------------------|
| 🔄 Ungroup                        | Split object grouping into<br>component objects.               |
| Lock                             | Lock selected object/s into position for protection.           |
| G Unlock All                     | Unlock all locked object/s to remove protection.               |
| 📙 Align Left                     | Align left edges of selected objects.                          |
| Align<br>Centers<br>Vertically   | Vertically align centers of selected objects.                  |
|                                  | Align right edges of selected objects.                         |
| - Align Top                      | Align top edges of selected objects.                           |
| Align<br>Centers<br>Horizontally | Horizontally align centers of selected objects.                |
| Align Bottom                     | Align bottom edges of selected objects.                        |
| Align<br>Centers                 | Align centers of selected objects.                             |
| Space<br>Evenly<br>Across        | Evenly distribute three or more selected objects horizontally. |
| Space<br>Evenly Down             | Evenly distribute three or more selected objects vertically.   |

# Multi-Hooping toolbox

The **Multi-Hooping** toolbox allows you to specify multiple hoopings manually or automatically for large designs.

| Ð  | Select a Hoop              | Show hoop properties.                                                                                                    |
|----|----------------------------|----------------------------------------------------------------------------------------------------|
| *⊕ | Automatically<br>Add Hoops | Add hoops automatically to cover the entire design.                                                                                                  |
| /  | Add Splitting<br>Line      | Digitize one or more guides in<br>a multi-hoop layout to split<br>objects between hoopings.                                                          |
| Ø  | Preview<br>Hoopings        | Calculate object distribution<br>and registration marks for<br>given hoop positions. Display<br>thumbnails in docker. Click to<br>view each hooping. |
| 7  | Calculate<br>Hoopings      | Calculate hoopings resulting from current layout.                                                                                                    |
| *  | Multi Hooping<br>Options   | Access workspace options for multi-hooping.                                                                                                    |
| Ð  | Add Hoop                   | Add a new hooping to a multi-hooping layout.                                                                                                    |
| ×  | Delete Hoop                | Remove selected hoop from hooping layout.                                                                                                    |
| Ð  | Add Hoop<br>Right          | Place a new hooping to right<br>of selected hoop. Allows a<br>10mm overlap between<br>sewing fields.                                                 |
| Ħ  | Add Hoop Left              | Place a new hooping to left of<br>selected hoop. Allows a<br>10mm overlap between<br>sewing fields.                                                  |

| Ð | Add Hoop<br>Down      | Place a new hooping to below<br>the selected hoop. Allows a<br>10mm overlap between<br>sewing fields. |
|---|-----------------------|----------------------------------------------------------------------------------------------------|
| Ð | Add Hoop Up           | Place a new hooping above<br>selected hoop. Allows a<br>10mm overlap between<br>sewing fields.        |
| • | Add 4 Hoops<br>Around | Generate 4/8 hoopings<br>around a selected hoop's                                                     |
| + | Add 8 Hoops<br>Around | perimeter. Allow a 10mm overlap between sewing field.                                                 |

## Applications toolbox

In addition to CorelDRAW<sup>®</sup>, BERNINA V9 includes a number of ancillary applications which can be launched from the **Applications** toolbox.

| ××× | Cross Stitch | Launch BERNINA Cross Stitch<br>from within BERNINA V9. |
|-----|--------------|--------------------------------------------------------|
|     | Quilter      | Launch BERNINA Quilter from within BERNINA V9.         |

# **Embroidery Library tools**

The built-in Embroidery Library provides an efficient way to view and manage embroidery designs. It recognizes all design file formats used by the software.

#### Standard (Manage Designs) toolbar

The Standard (Manage Designs) toolbar contains standard Windows functions for file opening and copy/paste.

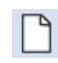

New Blank Create a blank design. Shortcut Design <Ctrl>+<N>.

Open an existing design. Shortcut Desian <Ctrl>+<O>.

Open Recent Designs

Cut

Open

Open a design from the most

recently used.

Cut selection and place on Clipboard. Shortcut <Ctrl>+<X>.

| ħ | Сору  | Copy selection and place on<br>Clipboard. Shortcut <ctrl>+<c>.</c></ctrl>      |
|---|-------|--------------------------------------------------------------------------------|
| ß | Paste | Paste contents of Clipboard into<br>workspace. Shortcut <ctrl>+<v>.</v></ctrl> |

# View (Manage Designs) toolbar

The View (Manage Designs) toolbar contains functions for quick search, sort, and location of designs on your company network.

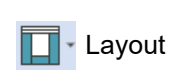

Toggle the navigation pane, details pane, and/or preview pane display.

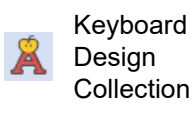

**Toggle Keyboard Design** Collection docker display. Use to create, edit and manage keyboard design collections.

 Change view

Change current view of design lists.

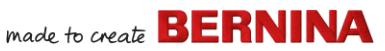

|   | Group by           | Group the current list of designs<br>by selected property and sort<br>order. |
|---|--------------------|------------------------------------------------------------------------------|
|   | Sort by            | Sort the current list of designs by selected property and sort order.        |
|   | Showing            | Filter the current list of designs by file type.                             |
|   | Search             | Filter designs based on specified search criteria – e.g. stitch range.       |
| I | Ascending<br>order | Sort designs in ascending or                                                 |
| ŀ | Descending order   | descending order.                                                            |

#### Manage Designs toolbox

The **Manage Designs** toolbox makes it possible to search, sort and browse all embroidery designs on your system.

|             | New from<br>Selected                                 | Create new design(s) based<br>on design(s) selected in<br>Embroidery Library.        |
|-------------|------------------------------------------------------|--------------------------------------------------------------------------------------|
| ₽           | Open<br>Selected                                     | Open design(s) selected in<br>Embroidery Library.                                    |
| <b>S</b>    | Convert<br>Selected<br>Designs                       | Convert design selected in<br>Embroidery Library to different<br>machine file types. |
| <b>_</b> `` | Stitch<br>Selected<br>Design                         | Stitch out design selected in<br>Embroidery Library.                                 |
|             | Send Selected<br>Design To<br>BERNINA<br>WiFi Device | Send selected design to a<br>named BERNINA WiFi<br>Device.                           |
| ē,          | Print Selected                                       | Print design selected in<br>Embroidery Library.                                      |

| 83 | Print Selected |
|----|----------------|
| œ, | to catalog     |
|    |                |

Export Designs List

|  | Find<br>Embroidery<br>Designs |
|--|-------------------------------|
|--|-------------------------------|

Add Folder to Library

Remove Folder from Library Print selected designs to a catalog.

Export a text or CSV file containing a list of the visible design files and their properties.

Search computer or network for folders containing embroidery files to add to Embroidery Library.

Add folder to Embroidery Library to enable faster searching and filtering.

Remove folder from Embroidery Library. This only removes the link from within the library.

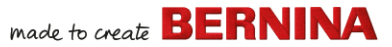

## **Keyboard shortcuts**

You select commands in BERNINA V9 as other MS Windows<sup>®</sup> applications – from menus or toolbars. Keyboard shortcuts are available for frequently used commands.

#### **Key combinations**

To use a keyboard shortcut, or key combination, you press a modifier key together with a character key. For example, pressing the **Ctrl** (Control) key with the 'c' key copies whatever is currently selected – text, graphics, etc – to the Clipboard. This is also known as the **Ctrl+C** key combination, or keyboard shortcut.

#### Windows to Mac conversion

Key combinations are slightly different from Mac to PC. If you know and use keyboard shortcuts regularly in Windows, you will need to retrain your fingers slightly. For the most part, a Control + Key in Windows translates to a Command + Key in Mac OS. Most favorites should work by just making this switch. Here is a basic breakdown of keyboard equivalence:

| Windows         | Мас                                    |
|-----------------|----------------------------------------|
| Control (Ctrl)  | Command (most of the time);<br>Control |
| Alt             | Option                                 |
| Windows / Start | Command / Apple                        |
| Backspace       | Backspace                              |
| Delete          | Delete                                 |
| Shift           | Shift                                  |
| Enter           | Enter                                  |

| Windows | Мас    |
|---------|--------|
| Return  | Return |

**Note** Standard MS Windows<sup>®</sup> **Alt** key shortcuts apply. Use the **Alt** key with the letter underlined in the menu. To cancel an operation, press **Esc** twice.

#### **General functions**

| То                   | Press    |
|----------------------|----------|
| Cancel command       | Esc      |
| Exit the program     | Alt + F4 |
| Open existing design | Ctrl +O  |
| Print design         | Ctrl + P |
| Save design          | Ctrl)+S  |
| Start new design     | Ctrl)+N  |

#### **View designs**

| То                         | Press     | Or            |
|----------------------------|-----------|---------------|
| Center current stitch      | C         | F6            |
| Measure                    | Μ         |               |
| Refresh screen             | R         | F4            |
| Show needle points         | . (period | or full stop) |
| Show previous view         | V         | F5            |
| Show selected objects only | Shift + S |               |
| Zoom to fit                | 0 (zero)  | F2            |

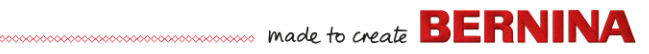

| То                        | Press      | Or      |
|---------------------------|------------|---------|
| Show/hide connectors      | Shift + C  |         |
| Show/hide picture         | D          |         |
| Show/hide vectors         | Shift + D  |         |
| Pan                       | Ρ          |         |
| Turn on/off Artistic View | T          |         |
| Zoom (box)                | 🖪 then 🖱   | F8      |
| Zoom factor               | F          | F3      |
| Zoom in 2x                | Ζ          | 🖱 wheel |
| Zoom out 2x               | Shift + Z  | F10     |
| Zoom to 1:1 scale (100%)  | 1          |         |
| Vertical scroll           | Alt + whe  | eel     |
| Horizontal scroll         | Ctrl)+ whe | eel     |

#### Select objects

| То                               | Press                |
|----------------------------------|----------------------|
| Activate Select Object tool      | 0                    |
| Add next object to selection     | Ctrl)+Tab            |
| Add previous object to selection | Ctrl)+Shift)+<br>Tab |
| Deselect all objects             | Esc or X             |
| Select a range of objects        | Shift +              |
| Select all objects               | Ctrl)+A              |
| Select multiple objects          | Ctrl)+               |
| Select next object               | Tab≒                 |
| Select object underneath         | 2+                   |
| Select previous object           | Shift + Tab          |

## Edit designs

| То                             | Press                 |
|--------------------------------|-----------------------|
| Delete the last input point    | * 🗲 Bksp              |
| Finish digitizing an object    | * Enter - Or Spacebar |
| Turn underlay on/off           | U                     |
| Display the lettering dialog   | A                     |
| Redo command                   | Ctrl)+Y               |
| Undo command                   | Ctrl)+Z               |
| Cut selection                  | Ctrl)+X               |
| Copy selection                 | Ctrl)+C               |
| Paste selection                | Ctrl)+V               |
| Duplicate selection            | Ctrl)+D               |
| Clone selection                | <b>+</b> +            |
| Reinforce outline (Double Run) | Ctrl)+B               |
| Apply branching                | I                     |
| Delete selection               | Delete                |
| * BERNINA DesignerPlus only    |                       |

### View stitching sequence

| To travel                               | Press        |         |
|-----------------------------------------|--------------|---------|
|                                         | Keyb'rd      | Keypad* |
| 1 segment backward                      | Ctrl)+←      |         |
| 1 segment forward                       | Ctrl)+→      |         |
| 1 stitch backward                       | † <b>-</b> - | 4       |
| 1 stitch forward                        | † →          | 6       |
| 10 stitches backward                    | † <b>†</b>   | 8       |
| 10 stitches forward                     | † 🗜          | 2       |
| * Num Lock OFF † Select Object tool OFF |              |         |

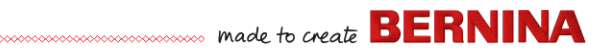

| To travel                               | Press       |         |
|-----------------------------------------|-------------|---------|
|                                         | Keyb'rd     | Keypad* |
| 100 stitches backward                   |             | -       |
| 100 stitches forward                    |             | +       |
| Activate Stitch Player                  | Shift + R   |         |
| To next color                           | PageDown    | 9       |
| To next object                          | Ctrl)+T     |         |
| To next selected object                 | Tab≒        |         |
| To previous color                       | Page Up     | 3       |
| To previous object                      | Shift + T   |         |
| To previous selected object             | Shift)+Tab≒ |         |
| To the end of a design                  | End         | 1       |
| To the start of a design                | Home        | 7       |
| * Num Lock OFF † Select Object tool OFF |             |         |

#### **Digitizing & lettering**

| То                           | Press                 |
|------------------------------|-----------------------|
| Delete the last input point  | * 🗲 Bksp              |
| Finish digitizing an object  | * Enter - Or Spacebar |
| Turn underlay on/off         | U                     |
| Display the lettering dialog | A                     |
| * BERNINA DesignerPlus only  |                       |

#### Manipulate objects and stitches

| То                            | Press or click                               |
|-------------------------------|----------------------------------------------|
| Nudge selected designs        | $\uparrow \downarrow \leftarrow \rightarrow$ |
| † Use Alt+Drag with BERNINA Q | uilter * BERNINA Quilter only                |

| То                                                         | Press or click      |  |  |  |
|------------------------------------------------------------|---------------------|--|--|--|
| Move an object horizontally                                | +Ctrl               |  |  |  |
| or vertically                                              | Drag the object     |  |  |  |
| Maintain an object's                                       | † Shift)+⊕          |  |  |  |
| proportions while resizing                                 | Drag corner handle  |  |  |  |
| Reshape selected object                                    | H                   |  |  |  |
| Change reshape node type                                   | +Space              |  |  |  |
|                                                            | Select reshape node |  |  |  |
|                                                            | and press spacebar  |  |  |  |
| Group selected objects                                     | Ctrl)+G             |  |  |  |
| Ungroup selected objects                                   | Ctrl)+U             |  |  |  |
| Regroup ungrouped objects                                  | * Ctrl)+R           |  |  |  |
| Lock selected objects                                      | K                   |  |  |  |
| Unlock selected objects                                    | Shift + K           |  |  |  |
| Bring object to front                                      | * Shift + Page Up   |  |  |  |
| Bring object forward                                       | * Page Up           |  |  |  |
| Send object to back                                        | * Shift + PageDown  |  |  |  |
| Send object backward                                       | * PageDown          |  |  |  |
| Activate Stitch edit                                       | E                   |  |  |  |
| † Use Alt+Drag with BERNINA Quilter * BERNINA Quilter only |                     |  |  |  |

#### System shortcuts

Here is a list of commonly-used Windows keyboard shortcuts and their Mac equivalents.

| Action                                | Windows               | Мас                                 |
|---------------------------------------|-----------------------|-------------------------------------|
| Backwards delete                      | Backspace             | Delete                              |
| Capture entire<br>screen to Clipboard | Print Screen          | Command +<br>Control + Shift<br>+ 3 |
| Capture frontmost<br>window           | Alt + Print<br>Screen | Command +<br>Shift + 3              |

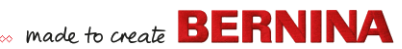

| Action                            | Windows                                               | Мас                                                                                  |
|-----------------------------------|-------------------------------------------------------|--------------------------------------------------------------------------------------|
| Close current window              | Control + W                                           | Command +<br>W                                                                       |
| Copy a file/folder                | Control + drag<br>icon                                | Option + drag<br>icon                                                                |
| Copy to Clipboard                 | Control + C                                           | Command + C                                                                          |
| Create an alias or shortcut       | Right mouse<br>click and select<br>Create<br>Shortcut | Command + L                                                                          |
| Cut to Clipboard                  | Control + X                                           | Command + X                                                                          |
| Exit a dialog box without changes | Escape                                                | Escape                                                                               |
| Find/Search                       | Control + F                                           | Command + F                                                                          |
| Force quit a frozen application   | Control + Alt +<br>Delete                             | Command +<br>Option +<br>Escape                                                      |
| Forward delete                    | Delete                                                | Delete (For<br>Mac<br>notebooks,<br>press the<br>Function (fn)<br>and Delete<br>key) |
| Get item info or properties       | Alt + Enter                                           | Command + I                                                                          |
| Logout current user               | Windows + L                                           | Command +<br>Shift + Q                                                               |
| Maximize window                   | Control + F10                                         | None                                                                                 |
| Minimize windows                  | Windows + M                                           | Command + M                                                                          |
| New folder                        | Control + N                                           | Command +<br>Shift + N                                                               |
| Open file                         | Control + O                                           | Command + O                                                                          |
| Paste Clipboard                   | Control + V                                           | Command + V                                                                          |

| Action                                                     | Windows                         | Мас                                      |
|------------------------------------------------------------|---------------------------------|------------------------------------------|
| Print                                                      | Control + P                     | Command + P                              |
| Quit / close a<br>program                                  | Alt + F4                        | Command + Q                              |
| Rename a file /<br>folder                                  | Select item +<br>F2             | Select item +<br>Enter                   |
| Save file                                                  | Control + S                     | Command + S                              |
| Select all items                                           | Control + A                     | Command + A                              |
| Select more than<br>one item in a list<br>(non contiguous) | Control + click<br>on each item | Command +<br>click on each<br>item       |
| Send items to trash<br>/ recycle bin                       | Delete                          | Command +<br>Delete                      |
| Send / receive<br>email                                    | Control + K                     | Command + K                              |
| Shut down                                                  | Windows + U +<br>U              | Command +<br>Option +<br>Control + Eject |
| Switch to next window                                      | Control + F6                    | Command + ~<br>(tilde)                   |
| Switch to previous window                                  | Control + Shift<br>+ F6         | Command +<br>Shift + ~ (tilde)           |
| Toggle through open applications                           | Alt + Tab                       | Command +<br>Tab                         |
| Type special characters                                    | Alt + key                       | Option + key                             |
| Undo                                                       | Control-Z                       | Command-                                 |

#### Mac environment on virtual machines

If you are running BERNINA V9 in a Mac environment on a virtual machine (VM), you may find that shortcuts don't work as expected.

Lion uses more shortcuts than Snow Leopard, especially for **LaunchPad** and **Mission** 

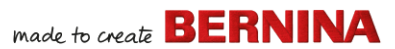

**Control**. The latter has **Ctrl** arrow left and **Ctrl** arrow right assigned by default. With **Parallels** preferences / keyboard / Enable Mac OS X system shortcuts checked, the above combinations trigger Mission Control functions even from inside the VM. That's what the preference item is for. To avoid this, you can go two ways:

- Disable the checkbox in Parallels preferences. (This is the easy way, but you lose all system keys at once within the VM); or
- Remove the assignment of those two shortcuts in Mac OS X system preferences / keyboard / keyboard shortcuts.

Just chose Mission Control on the left side, then you can see the two items on the right side. Uncheck them, and you are fine inside the Windows VM. There's no sacrifice unless you want to use the shortcuts for Mission Control.

Since Mission Control only makes real fun with gestures enabled, most people with gesture-capable machines won't need the shortcuts. You could even assign other shortcuts to Mission Control if you liked.

There may also be an issue with the **Shift** key in Parallels. Try the following: Click on 'Virtual Machine'. Configure and enable the option 'Optimize Modifier key for games'.